# FANUC Series 01 -MODEL D FANUC Series 01 Mate-MODEL D START-UP MANUAL

B-64304EN-3/01

• No part of this manual may be reproduced in any form.

• All specifications and designs are subject to change without notice.

The products in this manual are controlled based on Japan's "Foreign Exchange and Foreign Trade Law". The export from Japan may be subject to an export license by the government of Japan.

Further, re-export to another country may be subject to the license of the government of the country from where the product is re-exported. Furthermore, the product may also be controlled by re-export regulations of the United States government.

Should you wish to export or re-export these products, please contact FANUC for advice.

In this manual we have tried as much as possible to describe all the various matters. However, we cannot describe all the matters which must not be done, or which cannot be done, because there are so many possibilities.

Therefore, matters which are not especially described as possible in this manual should be regarded as "impossible".

# PREFACE

This manual describes parameter settings required to start up the FANUC Series 0i-MODEL D / 0i Mate-MODEL D.

The manual is organized into the following chapters.

| Chapter 1 | Parameter setting support screen                                                                 |
|-----------|--------------------------------------------------------------------------------------------------|
| -         | Describes the parameter setting support screen and the standard settings of parameters about     |
|           | an overview of each item.                                                                        |
| Chapter 2 | Initialization of the NC parameters related to axis settings                                     |
|           | Describes how to make the minimum initialization required to start up NC axes.                   |
| Chapter 3 | Initialization of servo                                                                          |
|           | Describes how to make the minimum initialization required to drive the servo motor.              |
| Chapter 4 | Initialization of servo parameters                                                               |
|           | Describes how to set the standard settings of servo parameters.                                  |
| Chapter 5 | Initialization of the NC parameters related to high precision settings                           |
|           | Describes minimum initial setting required for high-precision machining.                         |
| Chapter 6 | Initialization of the NC parameters related to spindle settings                                  |
|           | Describes how to make the minimum initialization required to drive the spindle motor.            |
| Chapter 7 | Initialization of the other NC parameters                                                        |
|           | Describes how to make initialization required to start up the other NCs such as those related to |
|           | DI/DO.                                                                                           |
| Chapter 8 | Tuning                                                                                           |
|           | Describes servo adjustment, spindle adjustment, and machining parameter adjustment.              |
| Chapter 9 | Parameters recommended to be set                                                                 |
|           | Describes how to set the parameters required for high-speed and high-precision machining and     |
|           | the servo parameters required to be adjusted.                                                    |

Since "Example of setting" in the following descriptions indicates reference values for initialization, determine the best setting based on the characteristics and usage of the machine.

### **Related manuals**

The following table lists the manuals related to Series 0i-MODEL D, Series 0i Mate-MODEL D. This manual is indicated by an asterisk(\*).

| Document name                                                                                                    | Document<br>number | Major contents                                                                                         | Major usage                                                                                                    |   |
|----------------------------------------------------------------------------------------------------|--------------------|----------------------------------------------------------------------------------------------------|----------------------------------------------------------------------------------------------------|---|
| FANUC Series 0 <i>i</i> -MODEL D/0 <i>i</i> Mate-MODEL D<br>START-UP MANUAL                                                                                      | B-64304EN-3        | <ul> <li>Initial setting</li> </ul>                                                                    | <ul> <li>Start up the system<br/>(Software)</li> </ul>                                                                       | * |
| FANUC Series 0 <i>i-</i> MODEL D/0 <i>i</i> Mate-MODEL D<br>PARAMETER MANUAL                                                                                     | B-64310EN          | <ul> <li>Initial setting</li> <li>Setting parameters</li> <li>Description of<br/>parameters</li> </ul> | <ul> <li>Start up the system<br/>(Software)</li> <li>Turning the system<br/>(Parameters)</li> </ul>                          |   |
| FANUC Series 0 <i>i</i> -MODEL D/0 <i>i</i> Mate-MODEL D<br>CONNECTION MANUAL (FUNCTION)                                                                         | B-64303EN-1        | <ul> <li>Initial setting</li> <li>Setting signals</li> </ul>                                           | <ul> <li>Setting parameters<br/>(Parameter set<br/>supporting screen)</li> <li>Start up the system<br/>(Software)</li> </ul> |   |
| FANUC AC SERVO MOTOR α <i>i</i> s series<br>FANUC AC SERVO MOTOR α <i>i</i> series<br>FANUC AC SERVO MOTOR β <i>i</i> s series<br>SERVO TUNING PROCEDURE (BASIC) | B-65264EN          | <ul> <li>Initial setting</li> <li>Servo tuning</li> </ul>                                              | <ul> <li>Setting parameters<br/>(high speed and high<br/>precision)</li> <li>Turning the system<br/>(Parameters)</li> </ul>  |   |

### PREFACE

| Document name                                                                                                    | Document<br>number | Major contents                                                                                         | Major usage                                                                                         |  |
|----------------------------------------------------------------------------------------------------|--------------------|----------------------------------------------------------------------------------------------------|----------------------------------------------------------------------------------------------------|--|
| FANUC AC SERVO MOTOR α <i>i</i> /β <i>i</i> series,<br>FANUC LINEAR MOTOR L <i>i</i> S series<br>FANUC SYNCHRONOUS BUILT-IN SERVO<br>MOTOR D <i>i</i> S series PARAMETER MANUAL | B-65270EN          | <ul> <li>Initial setting</li> <li>Setting parameters</li> <li>Description of<br/>parameters</li> </ul> | <ul> <li>Start up the system<br/>(Software)</li> <li>Turning the system<br/>(Parameters)</li> </ul> |  |
| FANUC AC SPINDLE MOTOR αi/βi series,<br>BUILT-IN SPINDLE MOTOR Bi series<br>PARAMETER MANUAL                                                                                    | B-65280EN          | <ul> <li>Initial setting</li> <li>Setting parameters</li> <li>Description of<br/>parameters</li> </ul> | <ul> <li>Start up the system<br/>(Software)</li> <li>Turning the system<br/>(Parameters)</li> </ul> |  |

# TABLE OF CONTENTS

| PRE | FACE                                               | β                                                                                                    | )-1                         |
|-----|----------------------------------------------------|----------------------------------------------------------------------------------------------------|-----------------------------|
| 1   | <b>PARA</b><br>1.1<br>1.2<br>1.3                   | METER SETTING SUPPORT SCREEN<br>OVERVIEW<br>OVERVIEW OF ITEMS<br>SETTING DEFAULTS                                                                                                 | 1<br>2<br>3                 |
| 2   | <b>INITIA</b><br><b>SETTI</b><br>2.1<br>2.2<br>2.3 | LIZATION OF THE NC PARAMETERS RELATED TO AXIS<br>NGS<br>INITIALIZATION PROCEDURE<br>NC PARAMETERS RELATED TO AXIS SETTINGS<br>DEFAULT VALUES TO BE SET DURING INITIALIZATION      | 5<br>5<br>12<br>14          |
| 3   | <b>INITIA</b><br>3.1<br>3.2                        | LIZATION OF SERVO<br>INITIALIZATION FLOW<br>SERVO SETTING PROCEDURE                                                                                                    | <b>15</b><br>15<br>16       |
| 4   | <b>INITIA</b><br>4.1<br>4.2<br>4.3                 | LIZATION OF SERVO PARAMETERS<br>INITIALIZATION FLOW<br>SERVO PARAMETERS<br>DEFAULT VALUES TO BE SET DURING INITIALIZATION                                                         | <b>23</b><br>23<br>24<br>26 |
| 5   | <b>INITIA</b><br><b>PREC</b><br>5.1<br>5.2         | LIZATION OF THE NC PARAMETERS RELATED TO HIGH<br>ISION SETTINGS<br>INITIALIZATION FLOW<br>NC PARAMETERS RELATED TO HIGH PRECISION SETTINGS                                        | <b>28</b><br>28<br>30       |
| 6   | <b>INITIA</b><br><b>SPINC</b><br>6.1<br>6.2<br>6.3 | LIZATION OF THE NC PARAMETERS RELATED TO<br>DLE SETTINGS<br>INITIALIZATION PROCEDURE<br>ITEMS ON THE SPINDLE SETTING SCREEN<br>PARAMETERS TO BE SET ON THE SPINDLE SETTING SCREEN | <b>32</b><br>32<br>36<br>37 |
| 7   | <b>INITIA</b><br>7.1<br>7.2                        | LIZATION OF THE OTHER NC PARAMETERS<br>INITIALIZATION PROCEDURE<br>NC PARAMETERS RELATED TO MISCELLANY SETTINGS                                                                   | <b>38</b><br>38<br>40       |
| 8   | <b>TUNIN</b><br>8.1                                | <b>IG</b><br>TUNING ITEM                                                                                                    | <b>41</b><br>41             |
| 9   | <b>PARA</b><br>9.1                                 | METERS RECOMMENDED TO BE SET<br>SERVO PARAMETERS REQUIRED TO BE ADJUSTED BASED ON<br>THE MACHINE CHARACTERISTICS                                                                  | <b>42</b><br>42             |

# PARAMETER SETTING SUPPORT SCREEN

Chapter 1, "PARAMETER SETTING SUPPORT SCREEN", consists of the following sections:

| 1.1 | OVERVIEW          | 1 |
|-----|-------------------|---|
| 1.2 | OVERVIEW OF ITEMS | 2 |
| 1.3 | SETTING DEFAULTS  | 3 |

# 1.1 OVERVIEW

The parameter setting support screen sets or adjusts parameters in order to:

- Start a machine easily by collecting and displaying the minimum parameters required to start up a machine.
- Adjust a machine smoothly by displaying the servo setting screen, spindle setting screen, and machining parameter setting screen.

### Preparation

Turn on the power of the NC in the emergency stop state and, on the setting screen, set "PARAMETER ENABLE SWITCH ON" (bit 0 (PWE) of parameter No. 8900 is 1).

First of all, the number of NC axes is set to parameter No.8130(Number of controlled axes). When parameter No.8130 is set to 0, three axes can be used in M-series and two axes can be used in T-series.

[Set procedure of parameter No.8130]

- (1) Press function key [SYSTEM] to display the parameter screen.
- (2) Press soft key [NO.SRH] after inputting "8130" to display parameter No.8130.
- (3) Press MDI key [INPUT] after inputting the number of axes to set the number of axes.
- (4) Afterwards, setting the number of axes becomes effective by cutting the power supply of NC.

### Displaying the parameter setting support screen

Display the parameter setting support screen by either of the following two methods.

Method 1. Press function key [SYSTEM] several times to display the parameter setting support screen.

 $PARAMETER {\rightarrow} DIAGNOSTIC {\rightarrow} Parameter \ setting \ support \ screen$ 

Method 2. Press function key [SYSTEM] and press continuous menu key [+] several times to display soft key [PRMSET]. Press soft key [PRMSET] to display the parameter setting support screen.

However, bit 2 (CPR) of parameter No. 3195 can be set to 1 to prevent the parameter setting support screen from being displayed by the function key (disabling Method 1 above). To maintain conventional operability, set this parameter. In this case, the parameter setting support screen can be displayed only by Method 2.

### 1.PARAMETER SETTING SUPPORT SCREEN

| PARAMI | ETER | SETTING | £                 |        | 000                 | 000   | N000  | 00 |
|--------|------|---------|-------------------|--------|---------------------|-------|-------|----|
| MENU   | 1.   | START U | JP <mark>A</mark> | XIS S  | <mark>БЕТТ</mark> І | ING   |       |    |
|        |      |         | F                 | SSB (A | AMP)                |       |       |    |
|        |      |         | F                 | SSB (A | AXIS)               | )     |       |    |
|        |      |         | S                 | ERVO   | SETI                | ΓΙΝΟ  | G     |    |
|        |      |         | S                 | ERVO   | PARA                | AMEC  | ΓER   |    |
|        |      |         | S                 | ERVO   | GAIN                | I TU  | JNINC | G  |
|        |      |         | H                 | IGH-H  | PRECI               | ISIC  | DN    |    |
|        |      |         | S                 | PINDI  | LE SE               | ETTI  | ING   |    |
|        |      |         | N                 | ISCEI  | LANY                | 7     |       |    |
|        | 2.   | TUNING  | S                 | ERVO   | TUN                 | ING   |       |    |
|        |      |         | S                 | PINDI  | E TU                | JNIN  | N G   |    |
|        |      |         | А                 | ICC    | Γυνιμ               | 1 G   |       |    |
|        |      |         |                   |        |                     |       |       |    |
| A)_    |      |         |                   |        |                     |       |       |    |
|        |      |         |                   | S      | ;                   | 0 T ( | 0000  |    |
| MD I   | **** | *** **  | * 1               | 5:54   | :16                 |       |       |    |
|        |      | FSSB    | PRMSET            | N      |                     | (OF   | PRT)  | +  |

Fig. 1.1 (a) Parameter setting support screen

# **1.2** OVERVIEW OF ITEMS

The items displayed on the parameter setting support screen are summarized below.

### START UP

The items of START UP set the minimum parameters required to start up a machine.

| Startup items     |                                                                                                    |  |  |
|-------------------|----------------------------------------------------------------------------------------------------|--|--|
| ltem              | Description                                                                                                    |  |  |
| AXIS SETTING      | Sets the CNC parameters about axes, spindles, coordinates, feedrate, and acceleration/deceleration.              |  |  |
| FSSB (AMP)        | Displays the FSSB amplifier setting screen.                                                                      |  |  |
| FSSB (AXIS)       | Displays FSSB axis setting screen.                                                                               |  |  |
| SERVO SETTING     | Displays the servo setting screen.                                                                               |  |  |
| SERVO PARAMETER   | Sets the CNC parameters about servo current control, speed control, position control, and backlash acceleration. |  |  |
| SERVO GAIN TUNING | Tunes speed loop gain automatically.                                                                             |  |  |
| HIGH-PRECISION    | Sets the CNC parameters about servo time constants and automatic acceleration/deceleration.                      |  |  |
| SPINDLE SETTING   | Displays the spindle setting screen.                                                                             |  |  |
| MISCELLANY        | Sets the CNC parameters about DI/DO and serial spindles.                                                         |  |  |

### TUNING

The items of TUNING display the screens for tuning servo, spindles, high-speed and high-precision machining.

| Tuning items   |                                                                                               |  |  |  |
|----------------|-----------------------------------------------------------------------------------------------|--|--|--|
| ltem           | Description                                                                                   |  |  |  |
| SERVO TUNING   | Displays the servo tuning screen.                                                             |  |  |  |
| SPINDLE TUNING | Displays the spindle tuning screen.                                                           |  |  |  |
| AICC TUNING    | Displays the machining parameter tuning (advanced preview control/AI contour control) screen. |  |  |  |

### NOTE

AICC TUNING appears only when the machining condition selection function (optional) is provided.

# **1.3** SETTING DEFAULTS

Soft key [INIT] can be used to set the defaults for all parameters of the target item.

### NOTE

1 Only the following items can be initialized.

- AXIS SETTING
- SERVO PARAMETER
- HIGH-PRECISION
- MISCELLANY
- 2 Before performing this operation, the emergency stop state must be entered.
- 3 The defaults are values recommended by FANUC and user-specific defaults cannot be set.
- 4 This operation sets all parameters, but it is also possible to set parameters for each group or to set parameters individually.
  - For details, see Chapter 2 and later in this manual.

### Operation

Make sure that "PARAMETER ENABLE SWITCH ON" is set on the setting screen.

Select the MDI mode and move the cursor to the item to be initialized on the parameter setting support menu screen. Press soft key [(OPRT)] to display soft key [INIT] below.

| PARAMETER     | SETTING            | 0000                                                                                                    | 00 N00000                                                  |
|---------------|--------------------|----------------------------------------------------------------------------------------------------|------------------------------------------------------------|
| MENU 1.<br>2. | START UP<br>TUNING | AXIS SETTIN<br>FSSB (AMP)<br>FSSB (AXIS)<br>SERVO SETTI<br>SERVO PARAM<br>SERVO GAIN<br>HIGH-PRECIS<br>SPINDLE SET<br>MISCELLANY<br>SERVO TUNIM<br>SPINDLE TUN<br>AICC TUNING | IG<br>ING<br>METER<br>TUNING<br>SION<br>TING<br>IG<br>IING |
| A)_           |                    |                                                                                                    |                                                            |
|               |                    | S 0                                                                                                    | T0000                                                      |
| MDI ****      | *** ***            | 15:54:16                                                                                                    |                                                            |
|               | FSSB PRMSI         | ET                                                                                                    | (OPRT) +                                                   |
| (SELECT       | INIT               |                                                                                                    |                                                            |

Press soft key [INIT]. The soft keys change as shown below and a warning message saying "DO YOU SET INIT-VALUE ?" appears.

| PARAMETER | SETTING      | 00000 N00000      |
|-----------|--------------|-------------------|
| MENU 1.   | START UP     | AXIS SETTING      |
|           |              | FSSB (AMP)        |
|           |              | FSSB (AXIS)       |
|           |              | SERVO SETTING     |
|           |              | SERVO PARAMETER   |
|           |              | SERVO GAIN TUNING |
|           |              | HIGH-PRECISION    |
|           |              | SPINDLE SETTING   |
|           |              | MISCELLANY        |
| 2.        | TUNING       | SERVO TUNING      |
|           |              | SPINDLE TUNING    |
|           |              | AICC TUNING       |
|           |              |                   |
| A)_       |              |                   |
| DO YOU SE | Γ INIT-VALUE | ? S 0 T 0 0 0 0   |
| MDI ****  | *** ***      | 15:57:21          |
|           |              | CAN EXEC          |

Press soft key [EXEC] to set the default value of the selected item. This operation automatically sets any selected parameters for which the default values are provided to their default values. So, be careful to set the default values.

To cancel the setting of the default values, press soft key [CAN]. However, the parameters for which the default values are not provided are not changed.

2

# INITIALIZATION OF THE NC PARAMETERS RELATED TO AXIS SETTINGS

Chapter 2, "INITIALIZATION OF THE NC PARAMETERS RELATED TO AXIS SETTINGS", consists of the following sections:

| 2.1 | INITIALIZATION PROCEDURE                       |
|-----|------------------------------------------------|
| 2.2 | NC PARAMETERS RELATED TO AXIS SETTINGS         |
| 2.3 | DEFAULT VALUES TO BE SET DURING INITIALIZATION |

# 2.1 INITIALIZATION PROCEDURE

### (1) Preparation

Display the parameter setting support screen. For details, refer to Section 1.1, "OVERVIEW" in this manual.

| PARAMETER | SETTING    | 00000                                                                                                    | N00000                         |
|-----------|------------|----------------------------------------------------------------------------------------------------|--------------------------------|
| MENU 1.   | START UP   | AXIS SETTING<br>FSSB (AMP)<br>FSSB (AXIS)<br>SERVO SETTIN<br>SERVO PARAME<br>SERVO GAIN T<br>HIGH-PRECISI<br>SPINDLE SETT<br>MISCELLANY | G<br>TER<br>UNING<br>ON<br>ING |
| 2.        | TUNING     | SERVO TUNING<br>SPINDLE TUNI                                                                                                    | NG                             |
| A)_       |            |                                                                                                    |                                |
|           |            |                                                                                                    |                                |
| MDI ****  | *** ***    | 15:38:30                                                                                                    |                                |
|           | FSSB PRMSI | ET (O                                                                                                    | PRT) +                         |

Fig. 2.1 (a) Parameter setting support screen

Press soft key [(OPRT)], move the cursor to AXIS SETTING, and press [SELECT] to display the parameter setting screen (Fig. 2.1 (b)). Use this screen to make the following parameter settings.

### 2.INITIALIZATION OF THE NC PARAMETERS RELATED TO AXIS SETTINGSB-64304EN-3/01

| AX. SET (BASIC)  | 0          | 0000 | N00000         |
|------------------|------------|------|----------------|
| 01001#0 INM      |            |      | <mark>0</mark> |
| 01013#1 ISC      | Х          |      | 0              |
|                  | Y          |      | 0              |
|                  | Z          |      | 0              |
| 01005#0ZRN       | Х          |      | 1              |
|                  | Y          |      | 1              |
|                  | Z          |      | 1              |
|                  |            |      |                |
| LEAST COMMAND IN | CREMENT ON |      |                |
| THE LINEAR AXIS  |            |      |                |
| Ø:MM ∕ 1:INCHES  |            |      |                |
| A > _            |            |      |                |
|                  |            |      |                |
| MDI **** *** **  | * 15:38:55 |      |                |
| (NO. SRH INIT    | G_INIT     |      | NPUT +         |

Fig. 2.1 (b) Parameter setting screen

### (2) Initialization

Parameters are initialized on the START UP screen. On the START UP screen, parameters are classified into several groups, each of which is displayed on successive pages.

Initialization is made for each group. The procedure is described below.

### NOTE

1 Since "Example of setting" in the following descriptions indicates reference values for initialization.

Determine the best setting based on the characteristics and usage of the machine.

- 2 "Example of setting" in the following descriptions assume that the setting unit for all axes is IS-B (bit 1 of parameter No. 1013 is 0) and the input unit is in millimeters (bit 2 of parameter No. 0000 is 0).
- 3 For details on the individual parameters, refer to the parameter manual.

### <1> BASIC group

### <1>-1 Setting the standard values

The standard values are set for the parameters in the BASIC group.

Press the PAGEUP or PAGEDOWN key several times until the BASIC group screen appears and then press soft key [G\_INIT].

|                 | Group name |       |                |
|-----------------|------------|-------|----------------|
| AX. SET (BASIC) |            | 00000 | N00000         |
| 01001#0 INM     |            |       | <mark>0</mark> |
| 01013#1 ISC     | Х          |       | 0              |
|                 | Y          |       | 0              |
|                 | Z          |       | 0              |
| 01005#0ZRN      | Х          |       | 1              |
|                 | Y          |       | 1              |
|                 | Z          |       | 1              |
|                 |            |       |                |
| LEAST COMMAND I | NCREMENT O | N     |                |
| THE LINEAR AXIS | 5          |       |                |
| Ø:MM ∕ 1:INCHES | 5          |       |                |
| A ) _           |            |       |                |
|                 |            |       |                |
| MDI **** ***    | *** 15:3   | 8:55  |                |
| (NO. SRH INIT   | G_INIT     | II (  | VPUT +         |

The message "DO YOU SET INIT-VALUE" appears. Press soft key [EXEC].

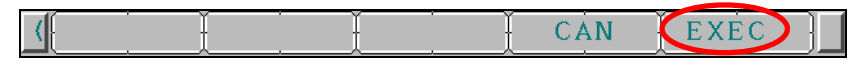

This sets the standard values for the parameters in the BASIC group.

### NOTE

- 1 The parameters on all pages in the group are set to the standard values regardless of the page on which [G\_INIT] is selected.
- 2 Some parameters have no standard value. The values of these parameters do not change even after setting the standard values.
- 3 Depending on the default setting, alarm PW0000 "PLEASE TURN OFF POWER" may be issued and the alarm screen may appear, but it is not necessary to turn off the power. Display the START UP screen again as described in "(1) Preparation" and then proceed to the next procedure.

### <1>-2 Setting parameters for additional axes

When no additional axes are present, proceed to Step <<1>-3 Setting parameters without the standard values>.

| N | DTE                                                                                                    |
|---|----------------------------------------------------------------------------------------------------|
| 1 | The standard value settings made in Step <<1>-1 Setting the standard values> includes parameters for setting the standard value only for the basic axes (M |
|   | series: 1st to 3rd axes, T series: 1st to 2nd axes).                                                                                                    |
|   | In Step <<1>-2 Setting the parameters for additional axes>, the additional axis                                                                            |
|   | (M series: 4th and subsequent axes, T series: 3rd and subsequent axes)                                                                                     |
|   | portions of the parameters are set manually.                                                                                                    |
| 2 | When a parameter number is entered and then soft key [NO.SRH] is pressed,                                                                                  |

the cursor moves to the specified parameter.

Set the following parameters related to additional axes.

| 1020 Program axis name for each axis Each a | axis |
|---------------------------------------------|------|
|---------------------------------------------|------|

| M series  |         |           |         | T se      | eries   |           |         |
|-----------|---------|-----------|---------|-----------|---------|-----------|---------|
| Axis name | Setting | Axis name | Setting | Axis name | Setting | Axis name | Setting |
| U         | 85      | Α         | 65      | Y         | 89      | В         | 66      |
| V         | 86      | В         | 66      | А         | 65      | С         | 67      |
| W         | 87      | С         | 67      |           |         |           |         |

1022

Setting of each axis in the basic coordinate system

Each axis

| Set value | Meaning                                          |
|-----------|--------------------------------------------------|
| 0         | Neither the basic three axes nor a parallel axis |
| 5         | Axis parallel to the X axis                      |
| 6         | Axis parallel to the Y axis                      |
| 7         | Axis parallel to the Z axis                      |

### <1>-3 Setting the parameters without the standard values

| NOT | Έ |
|-----|---|
|-----|---|

 Some parameters are not set to the standard value even after setting the standard value in Step <<1>-1 Setting the standard values>.
 These parameters are set manually in Step <<1>-3 Setting parameters without the standard values>.

2 When a parameter number is entered and then soft key [NO.SRH] is pressed, the cursor moves to the specified parameter.

### • Set the metric system or inch system as the liner axis output unit.

| 1001#0 | Least command increment on the linear axis | Common to all |
|--------|--------------------------------------------|---------------|
|        | 0: In mm (metric system machine)           |               |
|        | 1: In inches (inch system machine)         | axes          |

### • The least input increment and least command increment are set.

|        | Setting least input increment and least command increment |           |
|--------|-----------------------------------------------------------|-----------|
| 1004#1 | 0: IS-B                                                   | Each axis |
|        | 1: IS-C                                                   |           |

### B-64304EN-3/012.INITIALIZATION OF THE NC PARAMETERS RELATED TO AXIS SETTINGS

|      | Least input increment and least command increment |
|------|---------------------------------------------------|
| IS-B | 0.001mm, 0.001deg, or 0.0001inch                  |
| IS-C | 0.0001mm, 0.0001deg, or 0.00001inch               |

### • When using reference position return without DOG, set the following parameters.

|        | Function setting the reference position without DOG |           |
|--------|-----------------------------------------------------|-----------|
| 1002#1 | 0: Disabled                                         | Each axis |
|        | 1: Enabled (enabled for all axes)                   |           |

### • Set the type of each axis, linear or rotation.

|        | Setting linear or rotation axis. |           |
|--------|----------------------------------|-----------|
| 1006#0 | 0: Linear axis                   | Each axis |
|        | 1: Rotation axis                 |           |

### • Set the radius specification/diameter specification for each axis.

|        | The move command for each axis is based on: |           |
|--------|---------------------------------------------|-----------|
| 1006#3 | 0: Radius specification                     | Each axis |
|        | 1: Diameter specification                   |           |

### • Set the direction of manual reference position return for each axis.

|        | The direction of manual reference position return is: |           |
|--------|-------------------------------------------------------|-----------|
| 1006#5 | 0: + direction                                        | Each axis |
|        | 1: - direction                                        |           |

### • Set whether a separate pulse coder is used.

|        | Position detector                      |           |
|--------|----------------------------------------|-----------|
| 1815#1 | 0: A separate pulse coder is not used. | Each axis |
|        | 1: A separate pulse coder is used.     |           |

# • Set whether the correspondence between the position of a machine and the position of an absolute position detector is completed.

| 1815#4 | Correspondence between the position of a machine and the position of an absolute position detector<br>0: Not completed.<br>1: Completed. | Each axis |
|--------|----------------------------------------------------------------------------------------------------|-----------|
|--------|----------------------------------------------------------------------------------------------------|-----------|

### • Set whether the position detector is an absolute position detector.

|        | Position detector                                    |           |
|--------|------------------------------------------------------|-----------|
| 1815#5 | 0: Other than absolute position detector             | Each axis |
|        | 1: Absolute position detector (absolute pulse coder) |           |

### • Set the following parameters.

| Parameter No. | Example of setting | Description                                | Туре      |
|---------------|--------------------|--------------------------------------------|-----------|
| 1825          | 5000               | Servo loop gain                            | Each axis |
| 1826          | 10                 | In–position width                          | Each axis |
| 1828          | 7000               | Positioning deviation limit in<br>movement | Each axis |

### 2.INITIALIZATION OF THE NC PARAMETERS RELATED TO AXIS SETTINGSB-64304EN-3/01

### <2> SPINDLE group

### <2>-1 Setting the standard values

The standard values are set for the parameters in the SPINDLE group. Follow a procedure similar to Step <<1>-1 Setting the standard values> in <<1> BASIC group>.

### <2>-2 Setting the parameters without the standard values

Set the following parameters.

### • Set the type of a spindle motor.

| 3716#0 | Spindle<br>0: Analo<br>1: Serial | motor type is :<br>og spindle.<br>I spindle. |  | Each spindle |
|--------|----------------------------------|----------------------------------------------|--|--------------|
|--------|----------------------------------|----------------------------------------------|--|--------------|

### <3> COORDINATE group

### <2>-1 Setting the standard values

The standard values are set for the parameters in the COORDINATE group. Follow a procedure similar to Step <<1>-1 Setting the standard values> in <<1> BASIC group>.

### <2>-2 Setting the parameters without the standard values

Set the following parameters.

| Parameter No. | Description                                                                          | Туре      | Unit of data        |
|---------------|--------------------------------------------------------------------------------------|-----------|---------------------|
| 1240          | Coordinate value of the first reference position on in the machine coordinate system |           | Increment<br>system |
| 1241          | Coordinate value of the second reference position in the machine coordinate system   | Each axis | Increment<br>system |
| 1320          | Coordinate value of stored stroke check 1 in the positive direction                  | Each axis | Increment<br>system |
| 1321          | Coordinate value of stored stroke check 1 in the<br>negative direction               | Each axis | Increment<br>system |

### <4> FEED RATE group

### <4>-1 Setting the standard values

The standard values are set for the parameters in the FEED RATE group. Follow a procedure similar to Step <<1>-1 Setting the standard values> in <<1> BASIC group>.

### <4>-2 Setting the parameters without the standard values

Set the following parameters.

| Parameter No. | Example of setting | Description                              | Туре      |
|---------------|--------------------|------------------------------------------|-----------|
| 1410          | 1000               | Dry run rate                             | All axes  |
| 1420          | 8000               | Rapid traverse rate                      | Each axis |
| 1421          | 1000               | F0 rate of rapid traverse override       | Each axis |
| 1422          | 10000              | Maximum cutting feedrate                 | All axes  |
| 1423          | 1000               | Feedrate in jog feed                     | Each axis |
| 1424          | 5000               | Manual rapid traverse rate               | Each axis |
| 1425          | 150                | FL rate of the reference position return | Each axis |
| 1428          | 5000               | Reference position return feedrate       | Each axis |
| 1430          | 3000               | Maximum cutting feedrate                 | Each axis |

### <5> ACC./DEC. (Acceleration/Deceleration) group

Set the following parameters.

### • Set the type of acceleration/deceleration in cutting feed, dray run, or jog feed.

|                                                             | Acceleration/deceleration in cutting feed or dry run                      |           |
|-------------------------------------------------------------|---------------------------------------------------------------------------|-----------|
| 1610#0 0: Exponential acceleration/deceleration is applied. |                                                                           | Each axis |
|                                                             | 1: Linear acceleration/deceleration after interpolation is applied.       |           |
|                                                             | Acceleration/deceleration in jog feed                                     |           |
| 1610#4                                                      | 0: Exponential acceleration/deceleration is applied.                      | Each axis |
|                                                             | 1: The same acceleration/deceleration as for cutting feedrate is applied. |           |

| Parameter No. | Example of setting | Description                                                               | Туре      |
|---------------|--------------------|---------------------------------------------------------------------------|-----------|
| 1620          | 100                | Time constant used for linear acceleration/deceleration in rapid traverse | Each axis |
| 1622          | 32                 | Time constant acceleration/deceleration in cutting feed                   | Each axis |
| 1623          | 0                  | FL rate of exponential acceleration/deceleration in cutting feed          | Each axis |
| 1624          | 100                | Time constant acceleration/deceleration in jog feed                       | Each axis |
| 1625          | 0                  | FL rate of exponential acceleration/deceleration in jog feed              | Each axis |

### (3) Restarting the NC

Turn off and back on the NC power. This completes the initialization of the NC parameters related to axis settings.

| N | NOTE                                                                                |                   |                                                       |  |  |
|---|-------------------------------------------------------------------------------------|-------------------|-------------------------------------------------------|--|--|
| 1 | To operate the servo axis, it is necessary to set the following signals in addition |                   |                                                       |  |  |
|   | to the above                                                                        | parameters.       | For details on each signal, refer to the Connection   |  |  |
|   | Manual (Fur                                                                         | nction).          |                                                       |  |  |
|   | Address                                                                             | Symbol            | Signal name                                           |  |  |
|   | G008.0                                                                              | *IT               | Interlock signal for all axes                         |  |  |
|   | G008.4                                                                              | *ESP              | Emergency stop signal                                 |  |  |
|   | G008.5                                                                              | *SP               | Feed hold signal                                      |  |  |
|   | G010,G011                                                                           | *JV               | Manual feedrate override signal                       |  |  |
|   | G012                                                                                | *FV               | Feedrate override signal                              |  |  |
|   | G114                                                                                | *+L1 to *+L5      | 5 Overtravel signals                                  |  |  |
|   | G116                                                                                | *-L1 to *-L5      | Overtravel signals                                    |  |  |
|   | G130                                                                                | *IT1 to *IT5      | Interlock signal for each axis                        |  |  |
| 2 | Manual Sett                                                                         | ing 1 is used a   | as the FSSB setting method in this manual. When       |  |  |
|   | using Manua                                                                         | al Setting 1, it  | is not necessary to use the FSSB (AMP) and FSSB       |  |  |
|   | (AXIS) items                                                                        | s on the paran    | neter setting aid screen.                             |  |  |
|   | In Manual S                                                                         | etting 1, restri  | ctions are imposed on the functions and settings that |  |  |
|   | can be used                                                                         | . The restriction | ons and details on FSSB settings, refer to the FSSB   |  |  |
|   | settings sect                                                                       | tion in the Co    | nnection Manual (Function).                           |  |  |

# **2.2** NC PARAMETERS RELATED TO AXIS SETTINGS

The NC parameters related to axis settings are listed below. For details on each parameter, refer to the PARAMETER MANUAL (B-64310EN).

| Group | Item name       | Parameter<br>No. | Description                                              |
|-------|-----------------|------------------|----------------------------------------------------------|
| BASIC | INM             | No.1001 #0       | Least command increment on the linear axis               |
|       |                 |                  | 0: In mm (metric system machine)                         |
|       |                 |                  | 1: In inches (inch system machine)                       |
|       | ISCx            | No.1013 #1       | Least setting increment and least movement               |
|       |                 |                  | increment                                                |
|       |                 |                  | 0: IS-B / 1: IS-C                                        |
|       | ZRNx            | No.1005 #0       | When automatic operation (other than G28) is             |
|       |                 |                  | performed with the origin not established:               |
|       |                 |                  | 0: An alarm is issued (PS0224).                          |
|       |                 |                  | 1: No alarm is issued.                                   |
|       | DLZ x           | No.1005 #1       | Reference position without dogs                          |
|       |                 |                  | 0: Disabled (in each axis) / 1: Enabled (in each axis)   |
|       | ROTx            | No.1006 #0       | Setting linear or rotation axis                          |
|       |                 |                  | 0: Linear axis / 1: Rotation axis                        |
|       | DIAx            | No.1006 #3       | Specification of the travel amount for each axis         |
|       |                 |                  | 0: Radius specification / 1: Diameter specification      |
|       | ZMIx            | No.1006 #5       | Direction of reference position return for each axis     |
|       |                 |                  | 0: Positive direction / 1: Negative direction            |
|       | ROAx            | No.1008 #0       | Rotary axis roll-over function                           |
|       | 201             |                  | 0: Invalid / 1: Valid                                    |
|       | RRLX            | NO.1008 #2       | Relative coordinates are                                 |
|       |                 |                  | U: Not rounded by the amount of the shift per one        |
|       |                 |                  | rotation / 1: Rounded by the amount of the shift per     |
|       |                 | No 1020          | Dregrem avia name fer each avia                          |
|       |                 | No.1020          | Program axis name for each axis                          |
|       |                 | No.1022          | Setting of each axis in the basic coordinate system      |
|       |                 | No.1023          | Number of the servo axis for each axis                   |
|       | OPTX            | NO.1815 #1       | A separate pulse coder is:                               |
|       |                 | No 1015 #4       | 0. Not used / 1. Used                                    |
|       | APZX            | NO.1815 #4       | Correspondence between the position of a machine         |
|       |                 |                  | 0: Not completed / 1: Completed                          |
|       |                 | No 1915 #5       | 0. Not completed / 1. Completed                          |
|       |                 | 10.1013 #3       | 0. Other than absolute position detector / 1.            |
|       |                 |                  | Absolute position detector                               |
|       | SERVO LOOP GAIN | No 1825          | Servo loop gain for each axis                            |
|       |                 | No 1826          | In-position width for each axis                          |
|       |                 | No 1828          | Positioning deviation limit for each axis in movement    |
|       |                 | No 1829          | Positioning deviation limit for each axis in the stopped |
|       |                 | 11011020         | state                                                    |

| Group   | Item name      | Parameter<br>No. | Description                                                         |
|---------|----------------|------------------|---------------------------------------------------------------------|
| SPINDLE | A/S            | No.3716 #0       | Spindle motor type is :<br>0: Analog spindle.<br>1: Serial spindle. |
|         | SPDL INDEX NO. | No.3717          | Spindle amplifier number<br>Set 0 for unused axes.                  |

### B-64304EN-3/012.INITIALIZATION OF THE NC PARAMETERS RELATED TO AXIS SETTINGS

| Group      | Item name                   | Parameter<br>No. | Description                                                       |
|------------|-----------------------------|------------------|-------------------------------------------------------------------|
| COORDINATE | OORDINATE REF. POINT #1 No. |                  | Machine coordinates of the first reference position of each axis  |
|            | REF. POINT #2               | No.1241          | Machine coordinates of the second reference position of each axis |
|            | AMOUNT OF 1 ROT             | No.1260          | Shift amount per one rotation of a rotation axis                  |
|            | LIMIT 1+                    | No.1320          | Coordinates of stored stroke check 1 in the positive direction    |
|            | LIMIT 1-                    | No.1321          | Coordinates of stored stroke check 1 in the negative direction    |

| Group     | Item name        | Parameter<br>No. | Description                                                    |
|-----------|------------------|------------------|----------------------------------------------------------------|
| FEED RATE | RDR              | No.1401 #6       | Dry run for rapid traverse command<br>0: Disabled / 1: Enabled |
|           | DRY RUN RATE     | No.1410          | Dry run rate                                                   |
|           | RAPID FEEDRATE   | No.1420          | Rapid traverse rate for each axis                              |
|           | RAPID OVRRIDE F0 | No.1421          | F0 rate of rapid traverse override for each axis               |
|           | JOG FEEDRATE     | No.1423          | Feedrate in jog feed for each axis                             |
|           | MANUAL RAPID F   | No.1424          | Manual rapid traverse rate for each axis                       |
|           | REF. RETURN FL   | No.1425          | FL rate of the reference position return for each axis         |
|           | REF FEEDRATE     | No.1428          | Reference position return feedrate for each axis               |
|           | MAX CUT FEEDRATE | No.1430          | Maximum cutting feedrate for each axis                         |

| Group     | Item name        | Parameter<br>No. | Description                                             |
|-----------|------------------|------------------|---------------------------------------------------------|
| ACC./DEC. | CTL              | No.1610 #0       | Acceleration/deceleration in cutting feed or dry run    |
|           |                  |                  | 0: Exponential acceleration/deceleration is applied. /  |
|           |                  |                  | 1: Linear acceleration/deceleration after interpolation |
|           |                  |                  | is applied.                                             |
|           | JGL              | No.1610 #4       | Acceleration/deceleration in jog feed                   |
|           |                  |                  | 0: Exponential acceleration/deceleration is applied. /  |
|           |                  |                  | 1: The same acceleration/deceleration as for cutting    |
|           |                  |                  | feedrate is applied.                                    |
|           | RAPID TIME CONST | No.1620          | Time constant used for linear acceleration/             |
|           |                  |                  | deceleration in rapid traverse for each axis            |
|           | CUT TIME CONST   | No.1622          | Time constant of acceleration/deceleration in cutting   |
|           |                  |                  | feed for each axis                                      |
|           | CUT FL           | No.1623          | FL rate of exponential acceleration/deceleration in     |
|           |                  |                  | cutting feed for each axis                              |
|           | JOG TIME CONST   | No.1624          | Time constant of acceleration/deceleration in jog feed  |
|           |                  |                  | for each axis.                                          |
|           | JOG FL           | No.1625          | FL rate of exponential acceleration/deceleration in jog |
|           |                  |                  | feed for each axis                                      |

### 2.INITIALIZATION OF THE NC PARAMETERS RELATED TO AXIS SETTINGSB-64304EN-3/01

# **2.3** DEFAULT VALUES TO BE SET DURING INITIALIZATION

The table below lists the parameters to be set during initialization of the NC parameters related to axis settings. For details on these parameters, refer to the PARAMETER MANUAL (B-64310EN).

| Item name        | Parameter<br>No. | Displayed data  | Default value | Remark                         |
|------------------|------------------|-----------------|---------------|--------------------------------|
| INM              | No.1001 #0       | Parameter value |               | There is no default value.     |
| ISCx             | No.1004 #1       | Parameter value |               | There is no default value.     |
| ZRNx             | No.1005 #0       | Parameter value | 0             |                                |
| DLZx             | No.1005 #1       | Parameter value |               | There is no default value.     |
| ROTx             | No.1006 #0       | Parameter value |               | There is no default value.     |
| DIAx             | No.1006 #3       | Parameter value |               | There is no default value.     |
| ZMIx             | No.1006 #5       | Parameter value |               | There is no default value.     |
| ROAx             | No.1008 #0       | Parameter value | 1             |                                |
| RRLx             | No.1008 #2       | Parameter value | 1             |                                |
| AXIS NAME        | No.1020          | Parameter value | Value to the  | M series : X(88), Y(89), Z(90) |
|                  |                  |                 | right         | T series : X(88), Z(90)        |
| AXIS ATTRIBUTE   | No.1022          | Parameter value | Value to the  | M series : 1,2,3               |
|                  |                  |                 | right         | T series : 1,3                 |
| SERVO AXIS NUM   | No.1023          | Parameter value | Value to the  | Named 1, 2, 3, from the first  |
|                  |                  |                 | right         | axis.                          |
| 001              | No.1815 #1       | Parameter value |               | I here is no default value.    |
| APZ              | No.1815 #4       | Parameter value |               | There is no default value.     |
| APC              | No.1815 #5       | Parameter value |               | I here is no default value.    |
| SERVO LOOP GAIN  | No.1825          | Parameter value |               | I here is no default value.    |
| IN-POS WIDTH     | No.1826          | Parameter value |               | There is no default value.     |
| ERR LIMIT:MOVE   | No.1828          | Parameter value |               | There is no default value.     |
| ERR LIMIT:STOP   | No.1829          | Parameter value | 500           |                                |
| A/S              | No.3716 #0       | Parameter value |               | There is no default value.     |
| SPDL INDEX NO.   | No.3717          | Parameter value | Value to the  | Named 1, 2, 3, from the first  |
| DEE DONT #4      | NI 40.40         |                 | right         | spindle.                       |
| REF. POINT #1    | No.1240          | Parameter value |               | I here is no default value.    |
| REF. POINT #2    | No.1241          | Parameter value |               | I here is no default value.    |
|                  | No.1260          | Parameter value | 360000        |                                |
| LIMIT 1+         | No.1320          | Parameter value |               | I here is no default value.    |
| LIMIT 1-         | No.1321          | Parameter value |               | I here is no default value.    |
| RDR              | No.1401 #6       | Parameter value | 0             |                                |
|                  | No.1410          | Parameter value |               | I here is no default value.    |
|                  | No.1420          | Parameter value |               | I here is no default value.    |
|                  | No.1421          | Parameter value |               | I here is no default value.    |
| JOG FEEDRATE     | No.1423          | Parameter value |               | I here is no default value.    |
|                  | No.1424          | Parameter value |               | I here is no default value.    |
| REF. RETURN FL   | No.1425          | Parameter value |               | I here is no default value.    |
|                  | No.1428          | Parameter value |               | I here is no default value.    |
| MAX CUT FEEDRATE | No.1430          | Parameter value |               | I here is no default value.    |
|                  | No.1610 #0       | Parameter value |               | I here is no default value.    |
| JGL              | NO.1610 #4       | Parameter value |               | I here is no default value.    |
| RAPID TIME CONST | NO.1620          | Parameter value |               | I nere is no default value.    |
|                  | N0.1622          | Parameter value |               | I nere is no default value.    |
|                  | N0.1623          | Parameter value |               | I nere is no default value.    |
| JOG TIME CONST   | No.1624          | Parameter value |               | I here is no default value.    |
| JOG FL           | No.1625          | Parameter value |               | I here is no default value.    |

# INITIALIZATION OF SERVO

Chapter 3, "INITIALIZATION OF SERVO", consists of the following sections:

| 3.1 | INITIALIZATION FLOW     | .15 |
|-----|-------------------------|-----|
| 3.2 | SERVO SETTING PROCEDURE | .16 |

# 3.1 INITIALIZATION FLOW

Make the following settings on the servo setting screen and servo adjustment screen.

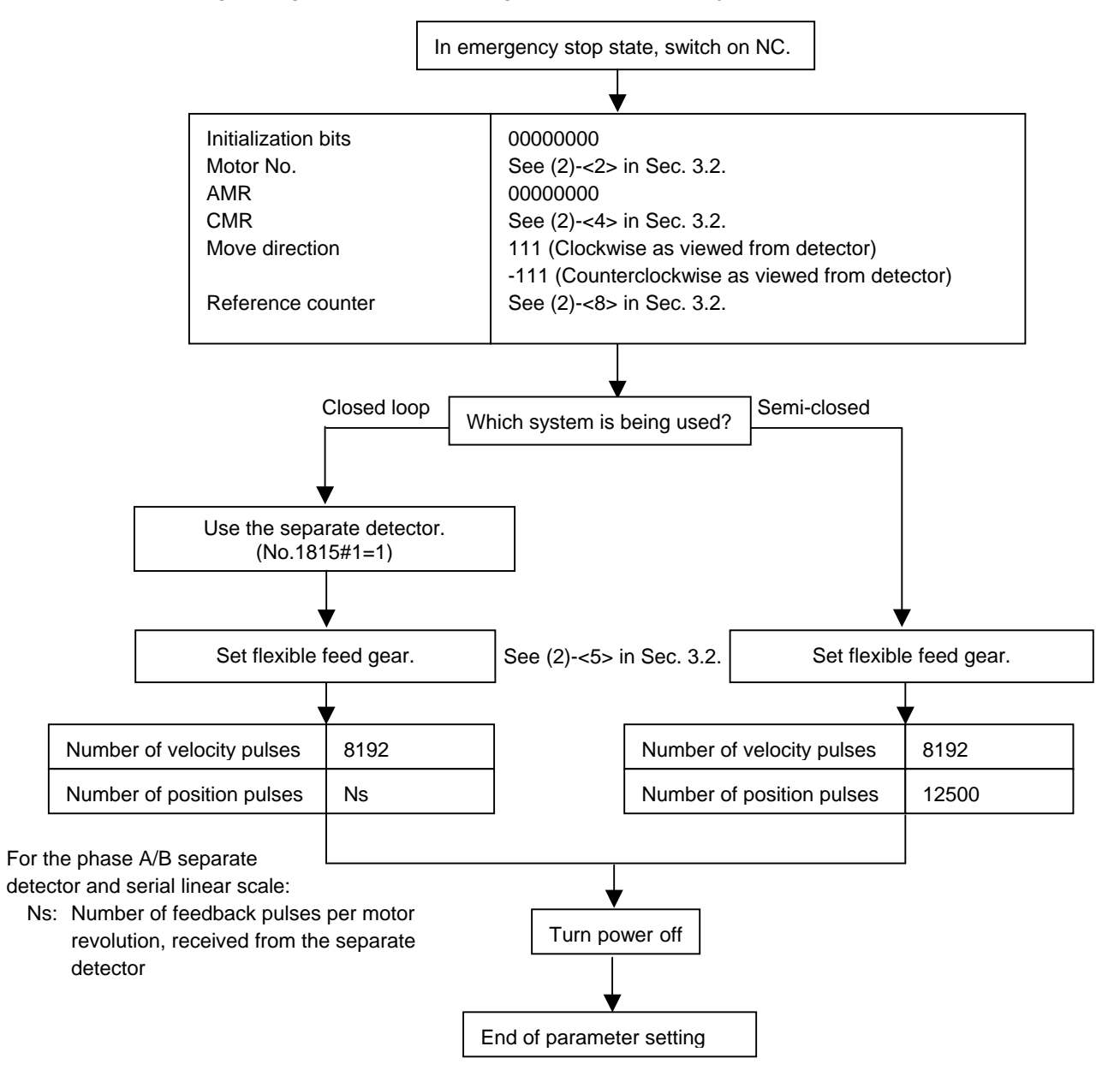

# **3.2** SERVO SETTING PROCEDURE

### (1) Preparation

Display the parameter setting support screen. For details, refer to Section 1.1, "OVERVIEW" in this manual.

| PARAMETER | SETTING    | 000                                                                                          | 000 N00000                                 |
|-----------|------------|----------------------------------------------------------------------------------------------|--------------------------------------------|
| MENU 1.   | START UP   | AXIS SETT<br>FSSB (AMP)<br>FSSB (AXIS)<br>SERVO SET<br>SERVO PARA<br>SERVO GAIN<br>HIGH-PREC | ING<br>FING<br>AMETER<br>N TUNING<br>ISION |
| 2.        | TUNING     | MISCELLAN<br>SERVO TUN<br>SPINDLE TU                                                         | Y<br>ING<br>JNING                          |
| A)_       |            |                                                                                              |                                            |
|           |            | ,                                                                                            |                                            |
| MDI ****  | *** ***    | 15:39:49                                                                                     | OUTPUT                                     |
|           | FSSB PRMSI | ET                                                                                           | (OPRT) +                                   |

Fig. 3.2 (a) Parameter setting support screen

Press soft key [(OPRT)], move the cursor to SERVO SETTING, and press [SELECT] to display the SERVO SETTING screen (Fig. 3.2 (b)). Use this screen to make the following parameter settings.

| SERVO SETING                                                                      | 00000 N00000                |
|-----------------------------------------------------------------------------------|-----------------------------|
| X AXIS                                                                            | PAGE: 2/2                   |
| GEAR RATIO (N/M)                                                                  | 0 0                         |
| SCREW PITCH (mm)                                                                  | 0                           |
| DIRECTION SET                                                                     | CW                          |
| OUTER DETECTOR                                                                    | 0                           |
| OUTPUT AXIS (MACHINE SIDE)<br>REVOLUTION WHEN INPUT AXIS<br>ROTATES M REVOLUTION. | ROTATES N<br>S (MOTOR SIDE) |
| A ) _                                                                             |                             |
|                                                                                   |                             |
| MD1 **** *** *** 15:40                                                            | 22                          |
| ( SET AX                                                                          | IS INPUT +                  |

Fig. 3.2 (b) Servo setting screen for inputting machine constants

|     | SERVO   | SET        | ING          |            |                 |       | (     | 00000 | N00  | 000 |
|-----|---------|------------|--------------|------------|-----------------|-------|-------|-------|------|-----|
|     |         |            |              |            | Х               | AXIS  |       | Y A   | AXIS |     |
| :1> | INITIA  | AL SI      | ET BI        | TS         | 000             | 00010 |       | 00000 | 0010 |     |
| <2> | MOTOR   | ID I       | VO.          |            |                 | 262   |       |       | 262  |     |
| :3> | AMR     |            |              |            | 000             | 00000 |       | 00000 | 0000 |     |
| :4> | CMR     |            |              |            |                 |       | 2     |       |      | 2   |
| :5> | FEEDGE  | EAR        | Ν            |            |                 |       | 1     |       |      | 1   |
| <5> | (N∕M)   |            | Μ            |            |                 | 1     | 00    |       | 1    | 00  |
| <6> | DIRECT  | ΓΙΟΝ       | SET          |            |                 | 1     | 11    |       | 1    | 11  |
| :7> | VELOC   | ITY I      | PULSE        | NO.        |                 | 81    | 92    |       | 81   | 92  |
| <7> | POSIT   | ION H      | PULSE        | NO.        |                 | 125   | 00    |       | 125  | 00  |
| <8> | REF. CO | DUNTI      | ER           |            |                 | 100   | 00    |       | 100  | 00  |
|     |         |            |              |            | ,               |       |       |       |      |     |
|     | A 1     |            |              |            |                 |       | _     |       |      |     |
|     | A/      |            |              |            |                 |       |       |       |      |     |
|     | MDT     | ****       | ***          | <u>www</u> |                 | 15.40 | • 1 * | 3     |      |     |
|     |         | <u>~~~</u> | <u>ጥ ጥ ጥ</u> | <u>***</u> |                 | 15.40 | • 4 • | J     |      |     |
|     | (       |            | ON:1         | 0          | $\mathbf{FF}$ : | 0     |       |       | NPUT | `+  |

Fig. 3.2 (c) Servo setting screen for inputting parameters

### (2) Initialization

Start initialization. Set <1> to <8> on the servo setting screen and turn off and back on the CNC power. For full-closed systems, set the following parameter (bit 1 (OPTx) of parameter No. 1815 is 1) first.

| #    | ‡7 | #6 | #5 | #4 | #3 | #2 | #1   | #0 |
|------|----|----|----|----|----|----|------|----|
| 1815 |    |    |    |    |    |    | OPTx |    |

**#1 OPTx** A separate pulse coder is:

- 0: Not used as a position detector.  $\leftarrow$  For semi-closed systems
- 1: Used as a position detector.  $\leftarrow$  For full-closed systems

### <1> Initialization bit

| Initialization bit | 0000000 |
|--------------------|---------|
|                    |         |

When initialization is completed successfully, DGPR (#1) is set to 1 and PRMC (#3) is set to 1 automatically the next time the CNC power is turned off and back on.

### <2> Motor ID No. setting

Specify the motor ID number.

Select the motor number of the  $\alpha i s / \alpha i / \beta i s$  series servo motor to be used in the following table. The motor number consists of a motor model, a motor drawing number (4-digit number in the middle of A06B-\*\*\*\*-B\*\*\*), and the maximum current value of the driving amplifier.

| $\square \alpha_{15}/\alpha_1$ series servo motor |                     |                                                |                |  |  |
|---------------------------------------------------|---------------------|------------------------------------------------|----------------|--|--|
| Motor model                                       | Motor specification | Maximum current value of the driving amplifier | Motor type No. |  |  |
| α2/5000 <i>i</i> s                                | 0212                | 20A                                            | 262            |  |  |
| α4/5000 <i>i</i> s                                | 0215                | 40A                                            | 265            |  |  |
| α8/4000 <i>i</i> s                                | 0235                | 80A                                            | 285            |  |  |
| α12/4000 <i>i</i> s                               | 0238                | 80A                                            | 288            |  |  |
| α22/4000 <i>i</i> s                               | 0265                | 160A                                           | 315            |  |  |
| α <b>30/4000</b> <i>i</i> s                       | 0268                | 160A                                           | 318            |  |  |
| α40/4000 <i>i</i> s                               | 0272                | 160A                                           | 322            |  |  |
| α1/5000 <i>i</i>                                  | 0202                | 20A                                            | 252            |  |  |

### ais/ai series servo moto

### 3.INITIALIZATION OF SERVO

| Motor model               | Motor specification | Maximum current value of<br>the driving amplifier | Motor type No. |
|---------------------------|---------------------|---------------------------------------------------|----------------|
| <b>α2/5000</b> <i>i</i>   | 0205                | 20A                                               | 255            |
| α4/4000 <i>i</i>          | 0223                | 40A                                               | 273            |
| α8/3000 <i>i</i>          | 0227                | 40A                                               | 277            |
| α12/3000 <i>i</i>         | 0243                | 80A                                               | 293            |
| α <b>22/3000</b> <i>i</i> | 0247                | 80A                                               | 297            |
| α <b>30/3000</b> <i>i</i> | 0253                | 160A                                              | 303            |
| α <b>40/3000</b> <i>i</i> | 0257                | 160A                                              | 307            |
| α40/3000 <i>i</i> FAN     | 0258                | 160A                                              | 308            |

### β*i*s series servo motor

| Motor model          | Motor specification | Maximum current value of<br>the driving amplifier | Motor type No. |  |
|----------------------|---------------------|---------------------------------------------------|----------------|--|
| β0.2/5000 <i>i</i> s | 0210                | 4A                                                | 260            |  |
| β0.3/5000 <i>i</i> s | 0211                | 4A                                                | 261            |  |
| β0.4/5000 <i>i</i> s | 0114                | 20A                                               | 280            |  |
| β0.5/5000 <i>i</i> s | 0115                | 20A                                               | 281            |  |
| β1/5000 <i>i</i> s   | 0116                | 20A                                               | 282            |  |
| B2/4000/c            | 0061                | 20A                                               | 253            |  |
| pz/4000/S            | 0061                | 40A                                               | 254            |  |
| B4/4000/c            | 0062                | 20A                                               | 256            |  |
| p+/+000/S            | 0083                | 40A                                               | 257            |  |
| 68/2000;-            | 0075                | 20A                                               | 258            |  |
| po/3000/S            |                     | 40A                                               | 259            |  |
| β12/3000 <i>i</i> s  | 0078                | 40A                                               | 272            |  |
| β22/2000 <i>i</i> s  | 0085                | 40A                                               | 274            |  |

### <3> AMR setting

This parameter corresponds to the number of poles of the servo motor. For the  $\alpha is/\alpha i/\beta is$  motor, be sure to set 00000000.

| $\alpha i/\beta i$ servo motor | 0000000 |
|--------------------------------|---------|
|                                |         |

### <4> CMR setting

Set CMR with the scale of a distance the NC instructs the machine to move. Setting value = (Command unit / Detection unit) × 2

| CMR | 2 |
|-----|---|
|     |   |

Usually, set CMR with 2, because command unit = detection unit.

### <5> Flexible feed gear setting

Set the parameters of the flexible field gear.

| Flexible feed gear (numerator)   | Ν |
|----------------------------------|---|
| Flexible feed gear (denominator) | Μ |

### <5>-1 Semi-closed feedback loop

| Examples of | of flexible field | l gear settings | (gear ratio: 1 | l to 1) |
|-------------|-------------------|-----------------|----------------|---------|
| Lampies     |                   | sour sounds     | (Sour runo. )  |         |

| Detection |         | Ball screw lead (N/M) |          |          |          |          |
|-----------|---------|-----------------------|----------|----------|----------|----------|
| unit      | 6mm     | 8mm                   | 10mm     | 12mm     | 16mm     | 20mm     |
| 1μm       | 6/1000  | 8/1000                | 10/1000  | 12/1000  | 16/1000  | 20/1000  |
| 0.5 μm    | 12/1000 | 16/1000               | 20/1000  | 24/1000  | 32/1000  | 40/1000  |
| 0.1 μm    | 60/1000 | 80/1000               | 100/1000 | 120/1000 | 160/1000 | 200/1000 |

(Expression of calculation of parameters)

Set the pulse skipping rate assuming that the number of pulses generated per motor turn is 1000000, regardless of the type of the pulse coder.

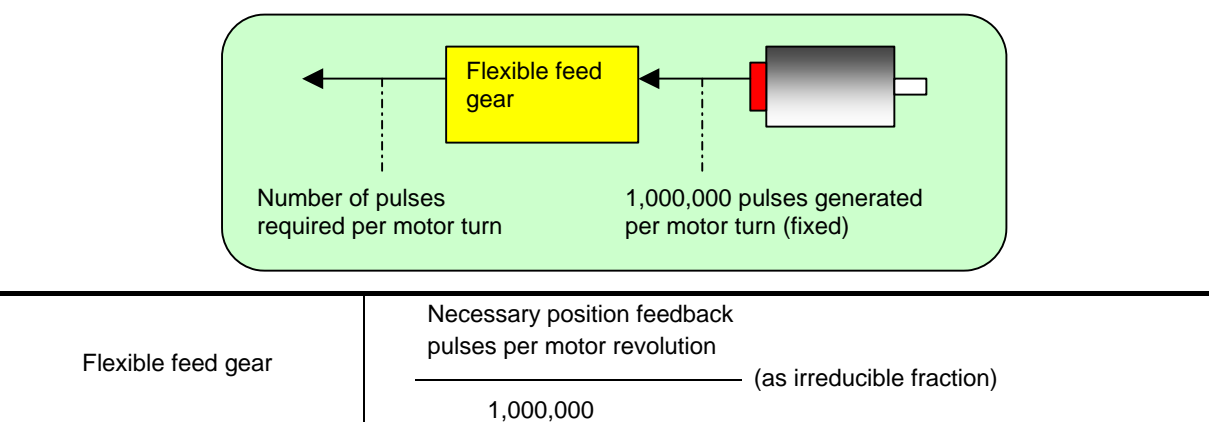

### NOTE

The maximum specifiable value (after reduction) of the flexible field gear is 32767 for both the numerator and denominator.

### Example of setting (1)

If the ball screw used in direct coupling has a lead of 10 mm/rev and the detection unit is 1  $\mu$ m The number of pulses generated per motor turn (10 mm) is:

10/0.001 = 10,000 (pulses)

| Numerator of flexible field gear   |   | 10,000    |   | 1   |
|------------------------------------|---|-----------|---|-----|
| Denominator of flexible field gear | = | 1,000,000 | = | 100 |

### Example of setting (2)

If the gear reduction ratio between the rotation axis motor and table is 10:1 and the detection unit is 1/1000 degrees

- The table rotates through 360/10 (=36) degrees when the motor makes one turn.
- Since the detection unit is 1/1000 degrees, the number of position pulses generated per motor turn is: (36 degrees per motor turn)/(Detection unit of 1/1000 degrees) = 36000 pulses

Therefore, the flexible gear setting is as shown below.

 $\frac{\text{Numerator of flexible field gear}}{\text{Denominator of flexible field gear}} = \frac{36,000}{1,000,000} = \frac{36}{100}$ 

### <5>-2 Full-closed feedback loop

Example of flexible field gear settings (N/M)

| Dotoction unit | Scale resolution |        |        |                |
|----------------|------------------|--------|--------|----------------|
| Detection unit | 1 μm             | 0.5 μm | 0.1 μm | <b>0.05</b> μm |
| 1 μm           | 1/1              | 1/2    | 1/10   | 1/20           |
| 0.5 μm         | -                | 1/1    | 1/5    | 1/10           |
| 0.1 μm         | -                | -      | 1/1    | 1/2            |

### (Expression of calculation of parameters)

Set the pulse skipping rate for the number of scale output pulses

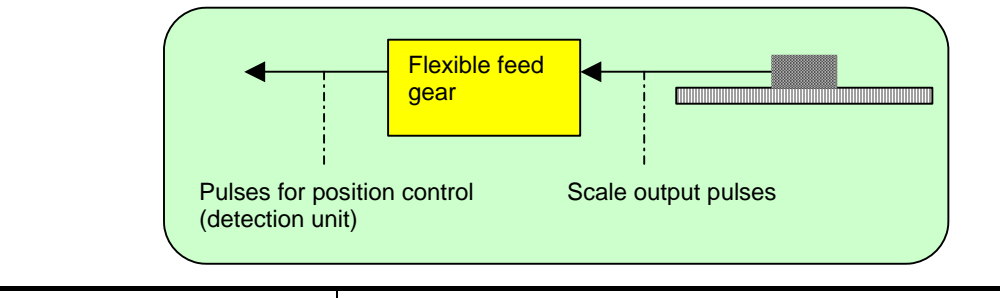

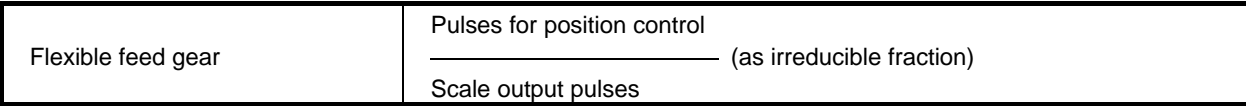

### Example of setting

To detect a distance of 1  $\mu$ m using a 0.5  $\mu$ m scale, set the following:

- The number of scale output pulses for movement of 1  $\mu$ m is:
- $1 \ \mu m/0.5 \ \mu m = 2$
- Since the detection unit is 1  $\mu$ m, the number of pulses used for position control is 1.

Therefore, the flexible field gear setting is:

Numerator of flexible field gear Denominator of flexible field gear  $= \frac{1 \text{ pulse}}{2 \text{ pulses}} = \frac{1}{2}$ 

### <6> Motor rotation direction setting

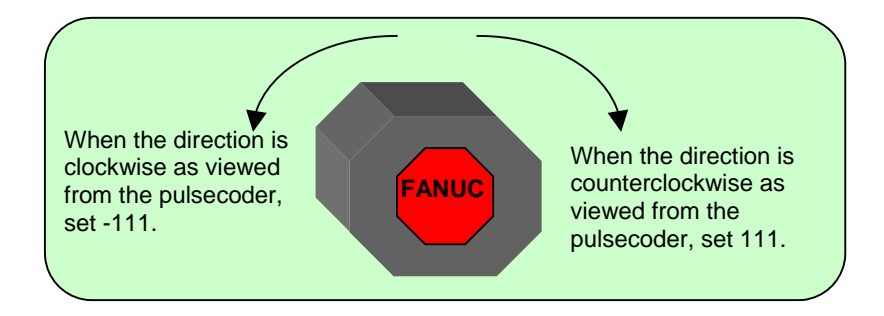

### <7> Specify the number of velocity pulses and the number of position pulses.

### <7>-1 Semi-closed feedback loop

| Number of velocity pulses | 8192 (Fixed value)  |
|---------------------------|---------------------|
|                           |                     |
| Number of position pulses | 12500 (Fixed value) |

### <7>-2 Full-closed feedback loop (Parallel type or Serial liner scale)

| Number of velocity pulses | 8192 (Fixed value)                                      |
|---------------------------|---------------------------------------------------------|
|                           |                                                         |
| Number of position pulses | Number of feedback pulses from the scale per motor turn |

Set the number of pulses fed back from the separate detector (before processing of the flexible field gear) when the motor rotates one turn.

Example 1 :

If the ball screw used in direct coupling has a lead of 10 mm and the separate detector used has a resolution of 0.5  $\mu$ m (= 0.0005 mm) per pulse

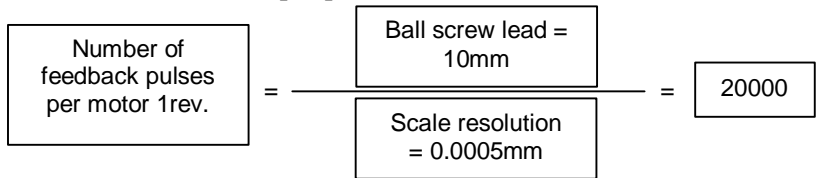

Therefore, the setting of the number of position pulses is 20000.

When the calculated number of position pulses is greater than 32767, set the number of position pulses by using the position pulse conversion factor (No. 2185) to multiply the parameter of the number of position pulses by the parameter of the conversion factor.

Example 2 :

If the ball screw used in direct coupling has a lead of 16 mm and the separate detector used has a resolution of 0.1  $\mu$ m (= 0.0001 mm) per pulse

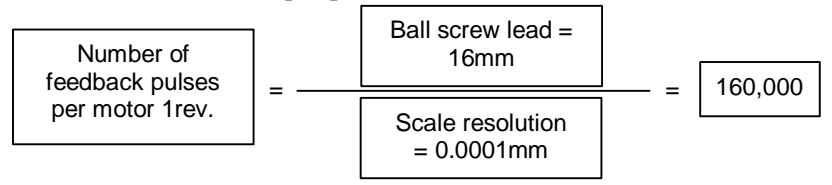

Therefore, the setting of the number of position pulses is 160000. The value exceeds 32767 and cannot be entered as the number of position pulses on the servo setting screen.

In this case, make settings as shown below.

No.2024 = 16,000

No.2185 = 10

(When the value of No. 2024 multiplied by the value of No. 2185 is 160000, another setting is allowed.)

### <8> Reference counter setting

Specify the reference counter.

The reference counter is used in making a return to the reference position by a grid method.

### <8>-1 Semi-closed feedback loop

|--|

### Example of setting

 $\alpha i/\beta i$  Pulsecoder and semi-closed loop (1-µm detection)

| Ball screw lead (mm/revolution) | Necessary number of position pulses<br>(pulse/revolution) | Reference<br>counter | Grid width (mm) |
|---------------------------------|-----------------------------------------------------------|----------------------|-----------------|
| 10                              | 10000                                                     | 10000                | 10              |
| 20                              | 20000                                                     | 20000                | 20              |

### <8>-2 Full-closed feedback loop

Reference counter setting = Z-phase (reference-position) interval divided by the detection unit

### Example of setting

Example 1 :

When the Z-phase interval is 50 mm and the detection unit is 1  $\mu$ m: Reference counter setting = 50,000/1 = 50,000

Example 2 :

When a rotation axis is used and the detection unit is 0.001°:

Reference counter setting = 360/0.001 = 360,000

Example 3 :

When a linear scale is used and a single Z phase exists:

Set the reference counter to 10000, 50000, or another round number.

Turn off and back on the NC power. This completes the initialization of the servo parameters.

4

# **INITIALIZATION OF SERVO PARAMETERS**

Chapter 4, "PARAMETER SETTING SUPPORT SCREEN", consists of the following sections:

| 4.1 | INITIALIZATION FLOW                            | 23 |
|-----|------------------------------------------------|----|
| 4.2 | SERVO PARAMETERS                               | 24 |
| 4.3 | DEFAULT VALUES TO BE SET DURING INITIALIZATION | 26 |

# 4.1 INITIALIZATION FLOW

### (1) Preparation

Display the parameter setting support screen. For details, refer to Section 1.1, "OVERVIEW" in this manual.

| PARAMETER | SETTING                  | 0000             | 0 N00000 |
|-----------|--------------------------|------------------|----------|
| MENU 1.   | START UP                 | AXIS SETTIN      | G        |
|           |                          | FSSB(AMP)        |          |
|           |                          | FSSB (AXIS)      |          |
|           |                          | SERVO SETTI      | NG       |
|           |                          | SERVO PARAM      | ETER     |
|           |                          | SERVO GAIN       | TUNING   |
|           |                          | HIGH-PRECIS      | ION      |
|           |                          | SPINDLE SET      | TING     |
|           |                          | MISCELLANY       |          |
| 2.        | TUNING                   | SERVO TUNIN      | G        |
|           |                          | SPINDLE TUN      | ING      |
|           |                          |                  |          |
|           |                          |                  |          |
| A)_       |                          |                  |          |
|           |                          | <mark>S</mark> 0 | T0000    |
| MDI ****  | *** *** <mark>FAN</mark> | 16:46:43         |          |
|           | FSSB PRMSI               | ET ((            | OPRT) +  |

Fig. 4.1 (a) Parameter setting support screen

Press soft key [(OPRT)], move the cursor to SERVO PARAMETER, and press [SELECT] to display the servo parameter screen (Fig. 4.1 (b)). Use this screen to make the following parameter settings.

| SV. PRM (CUR | CTRL)    |                  | 00            | 000        | N00000 |
|--------------|----------|------------------|---------------|------------|--------|
| X AXIS       | PAGE:    | 1/7              |               |            | (      |
| CUR. PI C    | ONTROL   | <mark>0</mark> ) | <             |            | 0      |
| HRV3 VALI    | D        | 0                | 7             |            | 0      |
| HRV3 CG M    | IULT.    | - 2              | Z             |            | 0      |
|              |          | 150              |               |            |        |
|              |          |                  |               |            |        |
|              |          |                  |               |            |        |
|              |          |                  |               |            |        |
|              |          |                  |               |            |        |
| IMPROVE CU   |          |                  |               | IC E       |        |
| IMPROVE CO   | INNENI U | NC #1            | L KESPUN<br>" | SE         |        |
| RECOMMENDE   | D SEITI  | NG "I            |               |            |        |
| A <b>X</b>   |          |                  |               |            |        |
| A)_          |          |                  | C             | <b>0</b> m |        |
|              |          |                  | 5             | ידש        | 0000   |
| MDI ****     | *** ***  | k 1              | 6:47:03       |            |        |
|              | INIT     | G_INIT           | AXIS          | II         | VPUT + |

Fig. 4.1 (b) Servo parameter setting screen

### (1) Setting default values

Parameters can be set to their default values. Only the parameter selected by the cursor or all parameters in a group can be set to its or their default values, as described below.

### Setting each parameter to its default value

Move the cursor to the item for which to set its default value. Press soft key [INIT]. A message saying "DO YOU SET INIT-VALUE ?" appears. Press soft key [EXEC].

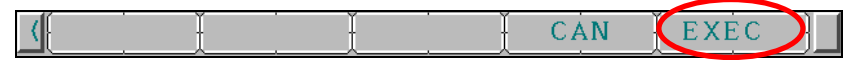

If the item selected by the cursor has no default value, pressing soft key [INIT] displays a warning message stating "NO DEFAULT VALUE".

### Setting all parameters in a group to their default values

This method sets the default values for each group.

Press soft key [G\_INIT].

A message saying "STANDARD PARAMETERS VALUE OF xxx GROUP (group name selected by the cursor) ARE SET" appears on the frame of the help message. A message saying "DO YOU SET INIT-VALUE ?" appears.

Press soft key [EXEC].

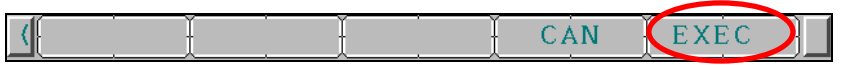

The default values for the selected group are set. Since all parameters in the selected group are automatically set in this case, be careful to set the default values. Parameters with no default values are not set.

# 4.2 SERVO PARAMETERS

The servo parameters are listed below. For details on these parameters, refer to the PARAMETER MANUAL (B-64310EN).

| Group    | Item name       | Parameter<br>No. | Description                                        |
|----------|-----------------|------------------|----------------------------------------------------|
| CUR CTRL | CUR. PI CONTROL | No.2203 #2       | Improves the responsivity for current control.     |
|          |                 |                  | Normally, set this parameter to 1.                 |
|          | HRV3 VALID      | No.2013 #0       | 0: HRV1 or HRV2, 1: HRV3                           |
|          |                 |                  | For linear motor or the like, HRV3 is recommended. |
|          | HRV3 CG MULT.   | No.2334          | Gain magnification (%) in the HRV3 command.        |
|          |                 |                  | Normally, set this parameter to approx. 150.       |

| Group    | Item name       | Parameter<br>No. | Description                                                                           |
|----------|-----------------|------------------|---------------------------------------------------------------------------------------|
| VEL CTRL | PI CONTROL      | No.2003          | Velocity PI control                                                                   |
|          |                 |                  | 0: OFF, 1: ON                                                                         |
|          |                 |                  | Normally, set this parameter to 1.                                                    |
|          | HIGH CYCLE PROP | No.2017 #7       | Velocity loop proportional high-speed processing function                             |
|          |                 |                  | 0: OFF, 1: ON                                                                         |
|          |                 |                  | Normally, set this parameter to 1.                                                    |
|          | LATEST SPEED FB | No.2006 #4       | If this parameter is set to 1, the latest FB data is used.                            |
|          |                 |                  | Normally, set this parameter to 1.                                                    |
|          | VG DOWN AT STOP | No.2016#3        | Gain down in the stop state                                                           |
|          |                 |                  | 0: Disabled, 1: Enabled                                                               |
|          |                 |                  | Normally, set this parameter to 1.                                                    |
|          | STOP LEVEL      | No.2119          | Judgment level in the detection unit                                                  |
| -        |                 |                  | Normally, set this parameter to approx. 2µm.                                          |
|          | VEL. I GAIN     | No.2043          | Velocity loop integral gain                                                           |
|          |                 |                  | Normally, use the default value.                                                      |
|          | VEL. P GAIN     | No.2044          | Velocity loop proportional gain                                                       |
|          |                 |                  | Normally, use the default value.                                                      |
|          | VEL. GAIN       | No.2021          | Velocity loop gain magnification (%)                                                  |
|          |                 |                  | Normally, set this parameter to approx. 100.                                          |
|          | TCMD FILTER     | No.2067          | Torque command filter                                                                 |
|          |                 |                  | The recommended value is 1166 (200 Hz).                                               |
|          | CUT/RPD VG SW   | No.2202 #1       | Cutting/rapid velocity gain switching function.<br>Normally, set this parameter to 1. |
|          | VG MULT FOR CUT | No.2107          | Cutting gain magnification (%)                                                        |
|          |                 |                  | The recommended value is approx. 150.                                                 |
|          | HRV3 VG MULT.   | No.2335          | Velocity gain magnification (%) in the HRV3 command.                                  |
|          |                 |                  | The recommended value is approx. 200.                                                 |

| Group    | Item name      | Parameter<br>No. | Description                                                              |
|----------|----------------|------------------|--------------------------------------------------------------------------|
| POS CTRL | POSITION GAIN  | No.1825          | Position gain (unit: 0.01 s-1)<br>The recommended value is approx. 5000. |
|          | FF VALID       | No.2005 #1       | Feed forward<br>0: Disabled, 1: Enabled                                  |
|          | RAPID FF VALID | No.1800 #3       | Rapid traverse FF<br>0: Disabled, 1: Enabled                             |
|          | ADV. FF COEFF. | No.2092          | FF coefficient (unit: 0.01%)<br>Normally, set this parameter to 10000.   |
|          | VEL. FF COEFF. | No.2069          | Velocity FF coefficient<br>Normally, set this parameter to approx. 50.   |

| Group    | Item name       | Parameter<br>No. | Description                                          |
|----------|-----------------|------------------|------------------------------------------------------|
| BACKLASH | BL COMP.        | No.1851          | Backlash compensation (detection unit)               |
|          |                 |                  | Set this parameter to non-zero.                      |
|          | FULL BL COMP.   | No.2006 #0       | Backlash compensation in the full-close mode is not  |
|          |                 |                  | performed.                                           |
|          |                 |                  | Set this parameter to 1 in the full-close mode.      |
|          | BL ACC. VALID   | No.2003 #5       | Backlash acceleration                                |
|          |                 |                  | 0: Disabled, 1: Enabled                              |
|          |                 |                  | Normally, set this parameter to 1.                   |
|          | BL ACC. STOP    | No.2009 #7       | Backlash acceleration stop                           |
|          |                 |                  | 0: Disabled, 1: Enabled                              |
|          |                 |                  | Normally, set this parameter to 1.                   |
|          | BL ACC IN CUT 1 | No.2009 #6       | BL acceleration 1 only at cutting feed 1             |
|          |                 |                  | 0: Disabled, 1: Enabled                              |
|          |                 |                  | Normally, set this parameter to 1.                   |
|          | BL ACC IN CUT 2 | No.2223 #7       | BL acceleration 1 only at cutting feed 2             |
|          |                 |                  | 0: Disabled, 1: Enabled                              |
|          |                 |                  | Normally, set this parameter to 1.                   |
|          | 2 STAGE BL ACC. | No.2015 #6       | Two-stage backlash acceleration                      |
|          |                 |                  | 0: Disabled, 1: Enabled                              |
|          |                 |                  | Set this parameter to 0 for simple adjustment.       |
|          | BL ACC. VAL.    | No.2048          | Backlash acceleration amount                         |
|          |                 |                  | Set this parameter to around 50.                     |
|          | BL ACC STOP VAL | No.2082          | Backlash acceleration stop distance                  |
|          |                 |                  | Set this parameter to $5/(detection unit (\mu m))$ . |
|          | BL ACC. TIME    | No.2071          | Backlash acceleration time                           |
|          |                 |                  | Set this parameter to 20.                            |

# 4.3 DEFAULT VALUES TO BE SET DURING INITIALIZATION

The servo parameters to be set during initialization are listed below. For details on these parameters, refer to the PARAMETER MANUAL (B-64310EN).

| Item name       | Parameter<br>No. | Displayed data     | Default value    | Remark                     |
|-----------------|------------------|--------------------|------------------|----------------------------|
| CUR. PI CONTROL | No.2203 #2       | Parameter value    | 1                |                            |
| HRV3 VALID      | No.2013 #0       | Parameter value    |                  | There is no default value. |
| HRV3 CG MULT.   | No.2334          | Parameter value    | 150              |                            |
| PI CONTROL      | No.2003          | Parameter value    | 1                |                            |
| HIGH CYCLE PROP | No.2017 #7       | Parameter value    | 1                |                            |
| LATEST SPEED FB | No.2006 #4       | Parameter value    | 1                |                            |
| VG DOWN AT STOP | No.2016 #3       | Parameter value    | 1                |                            |
| STOP LEVEL      | No.2119          | Parameter value    | Calculated value | Calculation expression:    |
|                 |                  |                    |                  | 2/detection unit (µm)      |
| VEL. I GAIN     | No.2043          | Parameter value    |                  | There is no default value. |
| VEL. P GAIN     | No.2044          | Parameter value    |                  | There is no default value. |
| VEL. GAIN       | No.2021          | Value to the right | 100              | Calculation result of      |
|                 |                  |                    |                  | "(256+0.2021)/256 * 100"   |
| TCMD FILTER     | No.2067          | Parameter value    | 1166             |                            |
| CUT/RPD VG SW   | No.2202 #1       | Parameter value    | 1                |                            |
| VG MULT FOR CUT | No.2107          | Parameter value    | 150              |                            |
| HRV3 VG MULT.   | No.2335          | Parameter value    | 200              |                            |
| POSITION GAIN   | No.1825          | Parameter value    | 5000             |                            |

| Item name       | Parameter<br>No. | Displayed data  | Default value      | Remark                                                   |
|-----------------|------------------|-----------------|--------------------|----------------------------------------------------------|
| FF VALID        | No.2005 #1       | Parameter value | Value to the right | M series : 1<br>T series : There is no default<br>value. |
| RAPID FF VALID  | No.1800 #3       | Parameter value | Value to the right | M series : 1<br>T series : There is no default<br>value. |
| ADV. FF COEFF.  | No.2092          | Parameter value | 10000              |                                                          |
| VEL. FF COEFF.  | No.2069          | Parameter value | 50                 |                                                          |
| BL COMP.        | No.1851          | Parameter value | 1                  |                                                          |
| FULL BL COMP.   | No.2006#0        | Parameter value | Value to the right | 1: Full close mode (No.1815#1<br>= 1)<br>0: Other modes  |
| BL ACC. VALID   | No.2003 #5       | Parameter value | 1                  |                                                          |
| BL ACC. STOP    | No.2009 #7       | Parameter value | 1                  |                                                          |
| BL ACC IN CUT 1 | No.2009 #6       | Parameter value | 1                  |                                                          |
| BL ACC IN CUT 2 | No.2223 #7       | Parameter value | 1                  |                                                          |
| 2 STAGE BL ACC. | No.2015 #6       | Parameter value | 0                  |                                                          |
| BL ACC. VAL.    | No.2048          | Parameter value | 50                 |                                                          |
| BL ACC STOP VAL | No.2082          | Parameter value | Calculated value   | Calculation expression:<br>5/detection unit (μm)         |
| BL ACC. TIME    | No.2071          | Parameter value | 20                 |                                                          |

# 5

# INITIALIZATION OF THE NC PARAMETERS RELATED TO HIGH PRECISION SETTINGS

Chapter 5, "INITIALIZATION OF THE NC PARAMETERS RELATED TO HIGH PRECISION SETTINGS", consists of the following sections:

# 5.1 INITIALIZATION FLOW

### (2) Preparation

Display the parameter setting support screen. For details, refer to Section 1.1, "OVERVIEW" in this manual.

| PARAMETER | SETTING   | 0000        | 0 N00000 |
|-----------|-----------|-------------|----------|
| MENU 1.   | START UP  | AXIS SETTIN | G        |
|           |           | FSSB(AMP)   |          |
|           |           | FSSB (AXIS) |          |
|           |           | SERVO SETTI | NG       |
|           |           | SERVO PARAM | ETER     |
|           |           | SERVO GAIN  | TUNING   |
|           |           | HIGH-PRECIS | ION      |
|           |           | SPINDLE SET | TING     |
|           |           | MISCELLANY  |          |
| 2.        | TUNING    | SERVO TUNIN | G        |
|           |           | SPINDLE TUN | ING      |
|           |           |             |          |
|           |           |             |          |
| A         |           |             |          |
|           |           |             |          |
| MDI ****  | *** ***   | 15:41:07    |          |
|           | FSSB PRMS | ET          | OPRT) [+ |
|           |           |             |          |

Fig. 5.1 (a) Parameter setting support screen

Press soft key [(OPRT)], move the cursor to HIGH-PRECISION, and press [SELECT] to display the high-precision setting screen (Fig. 5.1 (b)). Use this screen to make the following parameter settings.

| HI-PRECI. (TIME)      | 000         | 00 N00000 |
|-----------------------|-------------|-----------|
| X AXIS PAGE: 1/4      |             |           |
| RAPID LINEAR TC       | Х           | 96        |
| 96                    | Y           | 96        |
| RAPID BELL TC         | Z           | 96        |
| 0                     |             |           |
| ACC. /DEC. TYPE 🛛 🖉   |             |           |
| AFT. TC               |             |           |
| 32                    |             |           |
|                       |             |           |
| TIME CONSTANT FOR LIN | NEAR ACC.∕D | EC.       |
| IN RAPID TRAVERSE     |             |           |
|                       |             |           |
| A } _                 |             |           |
|                       |             |           |
| MDI **** *** ***      | 15:41:30    |           |
| INIT G_IN             | IT AXIS     | INPUT +   |

Fig. 5.1 (b) High precision setting screen

### (2) Initialization

Parameters are initialized. The procedure is described below.

### <1> Time constant group

### <1>-1 Setting defaults

The default values of the parameters in the time constant group are set. Press soft key [G\_INIT]. A message saying "DO YOU SET INIT-VALUE ?" appears. Press soft key [EXEC].

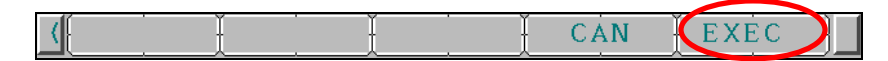

The NC parameters in the time constant group have been initialized.

### <2> Automatic acceleration/deceleration group

### <2>-1 Setting defaults

The procedure for setting the parameters in the automatic acceleration/deceleration group to their defaults is described below.

Press soft key [G\_INIT].

A message saying "DO YOU SET INIT-VALUE ?" appears. Press soft key [EXEC].

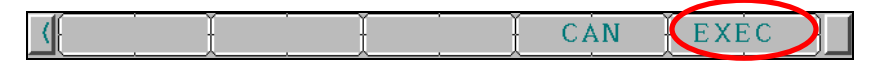

The NC parameters in the automatic acceleration/deceleration group have been initialized.

# 5.2 NC PARAMETERS RELATED TO HIGH PRECISION SETTINGS

The parameters to be set during initialization of the NC parameters related to high precision settings are listed below. For details on these parameters, refer to the PARAMETER MANUAL (B-64310EN).

| Group    | Item name        | Parameter<br>No. | Description                                                                                                    |
|----------|------------------|------------------|----------------------------------------------------------------------------------------------------|
| Time     | RAPID LINEAR TC  | No.1620          | Rapid traverse linear-shaped time constant (ms)                                                                                                    |
| constant | RAPID BELL TC    | No.1621          | Rapid traverse bell-shaped time constant (ms)                                                                                                    |
|          | ACC./DEC. TYPE   | No.1610 #0       | Type of the time constant after interpolation<br>0: Exponential, 1: Linear                                                                                                    |
|          | ·                |                  | Normally, set this parameter to 1.                                                                                                    |
|          | AFT. TC          | No.1622          | Time constant after interpolation in the normal mode<br>The recommended value is 64.                                                                                                    |
|          | ACC. BFR IPL     | No.1660          | Maximum acceleration of acceleration/deceleration<br>before interpolation (mm/sec/sec)                                                                                                  |
|          |                  |                  | The recommended value is 833.                                                                                                    |
|          | BFR. BELL TC     | No.1772          | Bell-shaped time constant of acceleration/deceleration before interpolation (ms)                                                                                                    |
|          |                  |                  | The recommended value is 57.                                                                                                    |
|          | AFT. BELL VALID  | No.1602 #3       | Acceleration/deceleration after interpolation in the acceleration/deceleration before interpolation mode is:<br>0: Exponential or linear, 1: Bell<br>Normally, set this parameter to 0. |
|          | AFT. LN-TC VALID | No.1602 #6       | Acceleration/deceleration after interpolation in the<br>acceleration/deceleration before interpolation mode is:<br>0: Exponential, 1: Linear<br>Normally, set this parameter to 1.      |
|          | AFT. LINEAR TC   | No.1769          | Time constant after interpolation in the acceleration/deceleration before interpolation The recommended value is 32.                                                                    |

### NOTE

The "ACC./DEC. TYPE" item and "AFT. TC" item are displayed only for the M series.

| Group        | Item name        | Parameter<br>No. | Description                                                                                                    |  |  |
|--------------|------------------|------------------|----------------------------------------------------------------------------------------------------|--|--|
| Automatic    | ACC. AT CIRCLE   | No.1735          | Arc interpolation allowable acceleration (mm/sec <sup>2</sup> )                                                             |  |  |
| deceleration | CIRCLE MIN FEED  | No.1732          | Arc minimum velocity (mm/min)<br>The recommended value is 100.                                                              |  |  |
|              | CORNER DEC. FEED | No.1783          | Corner deceleration (mm/min)<br>The recommended value is 533.                                                               |  |  |
|              | MAX CUT FEED     | No.1432          | Maximum cutting feedrate (mm/min) in AI contour control or AI advanced preview control For the recommended value, see *1.   |  |  |
|              | MAX ACC.         | No.1737          | Change in the allowable acceleration in velocity determination (mm/sec <sup>2</sup> )<br>For the recommended value, see *2. |  |  |

\*1 : The recommended value of parameter No.1432 is shown below. When No.1430 is 0: 10000 When No.1430 is non-zero: Setting of parameter No.1430

- \*2 : The recommended value of parameter No.1737 is shown below.
  - (Setting of parameter No.1432)  $\times$  (157/10000)
  - \* The fractional portion less than the set increment is discarded.

### NOTE

- 1 If the setting of the maximum cutting feedrate (No.1432) is changed, initialize the allowable acceleration (No.1737) item.
- 2 If the maximum cutting feedrate (No.1432) is not set during initialization of the allowable acceleration (No.1737), a warning saying "THERE IS NO INIT-VALUE" is issued.

# 6

# INITIALIZATION OF THE NC PARAMETERS RELATED TO SPINDLE SETTINGS

Chapter 6, "INITIALIZATION OF THE NC PARAMETERS RELATED TO SPINDLE SETTINGS", consists of the following sections:

| 6.1 | INITIALIZATION PROCEDURE                           | 32 |
|-----|----------------------------------------------------|----|
| 6.2 | ITEMS ON THE SPINDLE SETTING SCREEN                | 36 |
| 6.3 | PARAMETERS TO BE SET ON THE SPINDLE SETTING SCREEN | 37 |

# 6.1 INITIALIZATION PROCEDURE

### (1) Preparation

Display the parameter setting support screen. For details, refer to Section 1.1, "OVERVIEW" in this manual.

| PARAMETER     | SETTING            | 00000 N00000                                                                                                    |
|---------------|--------------------|----------------------------------------------------------------------------------------------------|
| MENU 1.<br>2. | START UP<br>TUNING | AXIS SETTING<br>FSSB (AMP)<br>FSSB (AXIS)<br>SERVO SETTING<br>SERVO PARAMETER<br>SERVO GAIN TUNING<br>HIGH-PRECISION<br>SPINDLE SETTING<br>MISCELLANY<br>SERVO TUNING<br>SPINDLE TUNING |
| A ) _         |                    |                                                                                                    |
|               |                    |                                                                                                    |
| MDI ****      | *** ***            | 15:42:10                                                                                                    |
|               | FSSB PRMS          | ET (OPRT) +                                                                                                    |

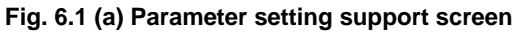

### Displaying the spindle setting screen

There are the following two methods of displaying the spindle setting screen.

- (1) On the parameter setting support menu screen, move the cursor to SPINDLE SETTING. Press soft key [OPRT] and press soft key [SELECT] to display the spindle setting screen (Fig. 6.1 (b)).
- (2) Press function key [ SYSTEM ] and press continuous menu key [+] several times to display soft key [SP.SET]. Press soft key [SP.SET] to the spindle setting screen for spindle setting (Fig. 6.1 (b)).

NOTE

Method (2) above is valid when bit 1 (SPS) of parameter No. 3111 is 1.

| SPINDLE SETTING     |              | 00000   | N00000 |
|---------------------|--------------|---------|--------|
| SPINDLE             | <b>:</b> S11 | PAGE    | : 1/2  |
| MOTOR MODEL CODE    |              |         | 301    |
| MOTOR NAME          |              |         |        |
| SPDL MAX SPEED (/M) | IN)          |         | 10000  |
| MOTOR MAX SPEED (/M | MIN)         |         | 10000  |
| SPINDLE SENSOR      |              |         | 0      |
| MOTOR SENSOR        |              |         | 1      |
| MOTOR DIRECTION     |              |         | 0      |
|                     |              |         |        |
| SET MOTOR MODEL CO  | DDE FOR A    | AUTOMAT | IC     |
| SETTING OF MOTOR I  | PARAMETEI    | RS.     |        |
| [CODE]:LIST IS DIS  | SPLAYED      |         |        |
|                     |              |         |        |
|                     |              |         |        |
| MDI **** *** ***    | 15:43        | :03     |        |
| CODE                | SP.          | CHGI    | NPUT + |

Fig. 6.1 (b) Spindle setting screen for inputting machine constants

### NOTE

If no serial spindle is not connected or the spindle amplifier number (parameter No. 3717) is not set correctly, no item is displayed.

### (2) Operation

### Changing the spindle to be set

Press soft key [(OPRT)] to display soft key [SP. CHG]. Press soft key [SP. CHG] to change the spindle to be set.

|  | CODE | SP. СНС | INPUT + |
|--|------|---------|---------|
|--|------|---------|---------|

### NOTE

If multiple serial spindles are not connected, soft key [SP. CHG] is not displayed.

### **Inputting data**

.

Confirm "PARAMETER ENABLE SWITCH ON" on the setting screen. Select the MDI mode and move the cursor to the item to be set.

Input data with numeric keys and press soft key [INPUT] or MDI key [INPUT].

### NOTE

- 1 When the data of MOTOR MODEL CODE is changed, all items are set to their initial values.
- 2 When MOTOR MODEL CODE is blank, if another item is set, the cursor moves to MOTOR MODEL CODE and a warning saying "INPUT DATA" appears.

### Input by soft keys

Soft keys are used to set data in "MOTOR SENSOR", "PROXIMITY SWITCH EDGE", "MOTOR DIRECTION", and "POS. CODER DIRECTION". Press the soft key corresponding to the item to be set and input data.

When soft key [(OPRT)] appears, press [(OPRT)] to display the soft key corresponding to the item to be set.

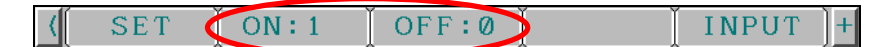

Soft keys displayed for MOTOR SENSOR and PROXIMITY SWITCH EDGE

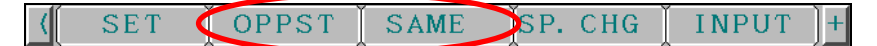

Soft keys displayed for MOTOR DIRECTION and POS. CODER DIRECTION

| NOTE<br>It is also possible t<br>or MDI key [INPU] | o input data with numerical keys and press soft key [INPUT]<br>]. |
|----------------------------------------------------|-------------------------------------------------------------------|
| I he soft keys to be                               | displayed and their values are shown below.                       |
| - ON: 1                                            | OFF: 0                                                            |
| - OPPST: 1                                         | SAME: 0                                                           |

### Inputting data from a list of motor model codes

Data of MOTOR MODEL CODE can be input from a list of motor model codes. To display the motor model code list screen, press soft key [CODE]. Soft key [CODE] appears when the cursor is located on the MOTOR MODEL CODE item.

To return to the previous screen from the motor model code list screen, press soft key [RETURN].

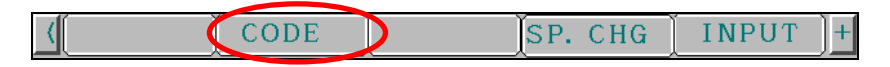

On the motor model code list screen, motor model codes and the corresponding motor names and amplifier names are listed. Move the cursor to the code number for which data is input and press soft key [SELECT]. Upon completion of input, the previous screen is displayed.

| SPINDLE ;    | SETTING    |              | 00000   | N00000 |
|--------------|------------|--------------|---------|--------|
| SPINDLE      |            | :S11         |         |        |
| MOTOR MO     | ODEL CODE  |              |         | 301    |
| MOTOR NA     | AME        |              |         |        |
|              |            |              | PAGE:   | 1/5    |
| CODE: MO     | FOR NAME   | AMP          | NAME    |        |
| 251:β        | i I 3⁄6000 | $\beta$ isvs | SP*-5.5 | (C)    |
| 252: $\beta$ | i I 3∕6000 | $\beta$ isvs | SP*-7.5 | (C)    |
| 253: $\beta$ | i I 3∕6000 | $\beta$ isvs | SP*-11  | (C)    |
| 254: $\beta$ | i I 3∕6000 | $\beta$ isvs | SP*-15  | (C)    |
| 255: $\beta$ | i I6∕6000  | $\beta$ isvs | SP*-11  | (C)    |
| 256: $\beta$ | i I6∕6000  | $\beta$ isvs | SP*-15  | (C)    |
| 257: $\beta$ | i I 8∕6000 | $\beta$ isvs | SP*-11  | (C)    |
| [SELECT]     | SELECTED I | NO. BY CU    | JRSOR I | S SET  |
| A)_          |            |              |         |        |
|              |            |              |         |        |
| MDI ***      | * *** ***  | 15:44:4      | 49      |        |
| (SELECT      | RETURN     | SP. C        | HG IN   | IPUT + |

### NOTE

A motor model code not listed can be input by pressing soft key [INPUT] or MDI key [INPUT].

### **Displayed items**

The items to be displayed depend on the settings of MOTOR MODEL CODE, SPINDLE SENSOR, and MOTOR SENSOR. The number of pages on the screen also varies.

### Setting data

When soft key [SET] is pressed after all items are set, the parameter value required to start up the spindle in the CNC is calculated.

When the parameter value is successfully calculated, soft key [SET] is hidden and bit 7 (SPLD) of parameter No. 4019, which sets the spindle automatically, is set to 1. At the same time, alarm PW0000 is issued.

When data is changed, soft key [SET] appears again and bit 7 (SPLD) of parameter No. 4019, which sets the spindle automatically, is set to 0.

If soft key [SET] is pressed when an item is blank, the cursor moves to the item and a warning saying "INPUT DATA" is issued. Soft key [SET] needs to be pressed after data is input.

If the CNC parameter cannot be set to the result calculated by the CNC, the cursor moves to MOTOR MAX SPEED and a warning saying "ILLEGAL SETTING DATA" is issued. Enter an appropriate value and press soft key [SET] again.

### Transferring data (NC restart)

Pressing soft key [SET] does not complete the setting of the parameters required to start up the spindle. If the CNC is restarted with soft key [SET] hidden, the parameters required to start up the spindle is calculated by the CNC and set during the restart.

### NOTE

For the items other than SPINDLE SENSOR, OPTIMUM ORIENTATION, and RIGID TAPPING VOLTAGE, their parameter values are changed without soft key [SET] being pressed.

### Displaying the spindle setting screen for entering parameters

Press soft key [(OPRT)] and then [+] to display soft key [CHANGE]. Press soft key [CHANGE] to display the spindle setting screen for inputting parameters. On this screen, the spindle to be set is displayed and the cursor is located at the beginning.

### B-64304EN-3/01

### 6. INITIALIZATION OF THE NC PARAMETERS RELATED TO SPINDLE SETTINGS

| SPINDLE SETTING      |              | 00000 | N00000 |
|----------------------|--------------|-------|--------|
| SPINDLE              | <b>:</b> S11 | PAGE: | 1/2    |
| MOTOR MODEL CODE     |              |       | 301    |
| MOTOR NAME           |              |       |        |
| SPDL MAX SPEED (/MIN | D            |       | 10000  |
| MOTOR MAX SPEED (/MI | N)           |       | 10000  |
| SPINDLE SENSOR       |              |       | 0      |
| MOTOR SENSOR         |              |       | 0      |
| 0:M SENSOR           |              |       |        |
| 1:MZ SENSOR          |              |       |        |
|                      |              |       |        |
| A <b>} _</b>         |              |       |        |
|                      |              |       |        |
| MDI **** ***         | 15:46:3      | 10    |        |
| (SET ON:1 OF         | F:0          | II (  | NPUT + |

To display the spindle setting screen for inputting machine constants again, press soft key [CHANGE] by the same procedure. At this time, the spindle indicated on the spindle setting screen for inputting parameters becomes the setting target and the cursor is indicated at the beginning.

If bit 2 (SDO) of parameter No. 13118 is set to 1, the spindle setting screen for inputting machine constants is hidden.

# 6.2 ITEMS ON THE SPINDLE SETTING SCREEN

The items to be set on the spindle setting screen are listed below.

| Item name      | Description                                | Remark                                 |
|----------------|--------------------------------------------|----------------------------------------|
| MOTOR MODEL    | Sets a motor model code for setting motor  |                                        |
| CODE           | parameters automatically.                  |                                        |
| MOTOR NAME     |                                            | Displays the name corresponding to the |
|                |                                            | set motor model code.                  |
| SPDL MAX SPEED | Sets the maximum spindle speed (rpm).      |                                        |
| (rpm)          |                                            |                                        |
| MOTOR MAX      | Sets the motor speed (rpm) at the maximum  |                                        |
| SPEED (rpm)    | spindle speed. This speed must be equal to |                                        |
|                | or less than the maximum speed defined by  |                                        |
|                | the specification.                         |                                        |
| SPINDLE SENSOR | 0: NONE 2: PROXIMITY                       | When MOTOR MODEL CODE is               |
|                | SWITCH                                     | between 200 and 299, "2: PROXIMITY     |
|                | 1: POSITION CODER                          | SWITCH" is not displayed.              |
| POS. CODER     | 0: SAME REV DIRECTION AS SPINDLE           | When SPINDLE SENSOR is POSITION        |
| DIRECTION      | 1: OPPOSITE REV DIRECTION TO               | CODER, this item is displayed.         |
|                | SPINDLE                                    |                                        |
| MOTOR SENSOR   | 0: M SENSOR                                | When MOTOR MODEL CODE is not           |
|                | 1: MZ SENSOR                               | between 200 and 299, this item is      |
|                |                                            | displayed.                             |
| MOTOR          | 0: SAME REV DIRECTION AS SPINDLE           | This item is displayed when:           |
| DIRECTION      | 1: OPPOSITE REV DIRECTION TO               | 1. SPINDLE SENSOR is POSITION          |
|                | SPINDLE                                    | CODER or PROXIMITY SWITCH.             |
|                |                                            | 2. SPINDLE SENSOR is NONE and          |
|                |                                            | MOTOR SENSOR is MZ SENSOR.             |

| Item name                | Description                                                                                    | Remark                                                                                                    |
|--------------------------|------------------------------------------------------------------------------------------------|----------------------------------------------------------------------------------------------------|
| PROXIMITY<br>SWITCH EDGE | 0: RISING EDGE DETECTED<br>1: FALLING EDGE DETECTED                                            | When MOTOR MODEL CODE is not<br>between 200 and 299 and SPINDLE<br>SENSOR is PROXIMITY SWITCH, this<br>item is displayed. |
| SPINDLE GEAR<br>TEETH    | Sets the number of gear teeth on the spindle side in connection between the spindle and motor. | When MOTOR MODEL CODE is not<br>between 200 and 299 and SPINDLE<br>SENSOR is PROXIMITY SWITCH, this<br>item is displayed. |
| MOTOR GEAR<br>TEETH      | Sets the number of gear teeth on the motor side in connection between the spindle and motor    | When MOTOR MODEL CODE is not<br>between 200 and 299 and SPINDLE<br>SENSOR is PROXIMITY SWITCH, this<br>item is displayed. |
| OPTIMUM<br>ORIENTATION   | The optimal orientation function is:<br>0: DISABLED, 1: ENABLED                                |                                                                                                    |
| RIGID TAPPING<br>VOLTAGE | During rigid tapping:<br>0: UNDER MOTOR BASE SPEED<br>1: OVER MOTOR BASE SPEED                 |                                                                                                    |

# 6.3 PARAMETERS TO BE SET ON THE SPINDLE SETTING SCREEN

The parameters to be set on the spindle setting screen are listed below. For details on these parameters, refer to the PARAMETER MANUAL (B-64310EN).

| Parameter        | Description                                                                           |
|------------------|---------------------------------------------------------------------------------------|
| No.3741          | Maximum spindle speed (rpm)                                                           |
| No.4000 #0       | Motor rotation direction                                                              |
| No.4001 #4       | Position coder rotation direction                                                     |
| No.4002 #3,2,1,0 | Spindle sensor type                                                                   |
| No.4004 #3,2     | Proximity switch (other than the sensor less type)                                    |
| No.4005 #0       | Speed feedback method (for the sensor less type)                                      |
| No.4006 #1       | Gear ratio resolution                                                                 |
| No.4010#2,1,0    | Motor sensor type                                                                     |
| No.4019 #7       | Automatic setting                                                                     |
| No.4020          | Maximum motor speed (rpm)                                                             |
| No.4056          | Motor revolutions per one spindle revolution                                          |
|                  | Maximum motor speed /Maximum spindle speed × 100                                      |
|                  | (round-off)                                                                           |
| No.4133          | Motor model code                                                                      |
| No.4171          | Number of gear teeth on the spindle side                                              |
| No.4172          | Number of gear teeth on the motor side                                                |
| No.4334          | Arbitrary number of speed detector pulses                                             |
| No.4018#6,3      | Type of orientation by a position coder                                               |
| No.4018#5,4      | Velocity feed-forward setting                                                         |
| No.4064          | Position gain change rate upon completion of spindle orientation                      |
| No.4076          | Spindle orientation speed limitation ratio                                            |
| No.4084          | Motor voltage during spindle orientation                                              |
| No.4320, No.4321 | Acceleration during motor deceleration                                                |
| No.4324          | Acceleration during motor deceleration (for high-speed characteristic)                |
| No.4326          | Limitation start speed of acceleration during motor deceleration for the main spindle |
| No.4327          | Limitation start speed of acceleration during motor deceleration for a sub spindle    |
| No.4540#1        | Voltage pattern during rigid tapping                                                  |
| No.4085          | Motor voltage during servo mode/spindle synchronous control.                          |

# INITIALIZATION OF THE OTHER NC PARAMETERS

Chapter 7, "INITIALIZATION OF THE OTHER NC PARAMETERS", consists of the following sections:

| 7.1 | INITIALIZATION PROCEDURE                     | 8 |
|-----|----------------------------------------------|---|
| 7.2 | NC PARAMETERS RELATED TO MISCELLANY SETTINGS | 0 |

# 7.1 INITIALIZATION PROCEDURE

### (1) Preparation

Display the parameter setting support screen. For details, refer to Section 1.1, "OVERVIEW" in this manual.

| PARAMETER | SETTING  | 0000        | 0 N00000 |
|-----------|----------|-------------|----------|
| MENU 1.   | START UP | AXIS SETTIN | G        |
|           |          | FSSB(AMP)   |          |
|           |          | FSSB (AXIS) |          |
|           |          | SERVO SETTI | NG       |
|           |          | SERVO PARAM | IETER    |
|           |          | SERVO GAIN  | TUNING   |
|           |          | HIGH-PRECIS | ION      |
|           |          | SPINDLE SET | TING     |
|           |          | MISCELLANY  |          |
| 2.        | TUNING   | SERVO TUNIN | G        |
|           |          | SPINDLE TUN | ING      |
|           |          |             |          |
|           |          |             |          |
| A)_       |          |             |          |
|           |          |             |          |
| MDI ****  | *** ***  | 15:46:50    |          |
|           | FSSB PR  | MSET (      | OPRT) +  |
|           |          |             |          |

Fig. 7.1 (a) Parameter setting support screen

Press soft key [(OPRT)], move the cursor to MISCELLANY, and press [SELECT] to display the miscellany setting screen (Fig. 7.1 (b)). Use this screen to make the following parameter settings.

### 7.INITIALIZATION OF THE OTHER NC PARAMETERS

| MISCELL | ANY (MISC)       | 00000     | N00000 |
|---------|------------------|-----------|--------|
| 03017   | RST OUTPUT TIME  |           | 0      |
| 03030   | M-CODE DIGITS    |           | 0      |
| 03716#0 | A/S S            | 1         | 1      |
| 03717   | SPDL INDEX NO. S | 1         | 1      |
|         |                  |           |        |
|         |                  |           |        |
|         |                  |           |        |
|         |                  |           |        |
|         | TIME OF DECET CL |           |        |
| UUIPUI  | TIME OF RESET ST | GNAL KSI. |        |
|         |                  |           |        |
| Α)      |                  |           |        |
|         |                  |           |        |
| MDI *>  | *** *** *** 15   | :47:12    |        |
| (NO. SR | H INIT G_INIT    | I         | NPUT + |

Fig. 7.1 (b) Miscellany setting screen

### (2) Initialization

Parameters are initialized. The procedure is described below.

### <1> MISC group

### <1>-1 Setting defaults

The procedure for setting the parameters in the MISC group to their defaults is described below. Press soft key [G\_INIT].

A message saying "DO YOU SET INIT-VALUE ?" appears. Press soft key [EXEC].

| £ | <u> </u> | EXEC |
|---|----------|------|

The miscellaneous NC parameters have been initialized.

### <1>-2 Setting parameters with no default

### NOTE

1 Some parameters are not set to their defaults even if the procedure in "<1>-1 Setting defaults" is performed.

These parameters are set manually in the procedure in "<1>-2 Setting parameters with no default".

2 When a parameter number is entered and soft key [NO. SRH] is pressed, the cursor moves to the specified parameter.

### Set the following parameters.

| Parameter No. | Description                                     | Туре         |
|---------------|-------------------------------------------------|--------------|
|               | The spindle motor type is:                      |              |
| 3716#0        | 0: Analog spindle                               | Each spindle |
|               | 1: Serial spindle                               |              |
| 981           | Absolute path number to which each axis belongs | Each axis    |

### 7.INITIALIZATION OF THE OTHER NC PARAMETERS

| Parameter No. Description |                                                    | Туре         |
|---------------------------|----------------------------------------------------|--------------|
| 982                       | Absolute path number to which each spindle belongs | Each spindle |
| 3017                      | Output time of reset signal RST                    | -            |
| 3717                      | Spindle amplifier number                           | Each spindle |

### NOTE

Parameters Nos. 981 and 982 are displayed only when the 2-path control function option (T series (2-path control)) is present.

# 7.2 NC PARAMETERS RELATED TO MISCELLANY SETTINGS

The parameters to be set during initialization of the NC parameters related to miscellany settings are listed below. For details on these parameters, refer to the PARAMETER MANUAL (B-64310EN).

| Group | Item name        | Parameter No. | Description                                         |
|-------|------------------|---------------|-----------------------------------------------------|
| MISC  | PATH NUM OF AXIS | No.981        | Sets the path to which each axis belongs.           |
|       | PATH NUM OF      | No.982        | Sets the path to which each spindle belongs.        |
|       | SPINDLE          |               |                                                     |
|       | RST OUTPUT TIME  | No.3017       | Sets the output time of the reset signal.           |
|       | M-CODE DIGITS    | No.3030       | Sets the allowable number of digits for the M code. |
|       | A/Ss             | No.3716 #0    | The spindle motor type is:                          |
|       |                  |               | 0: Analog spindle.                                  |
|       |                  |               | 1: Serial spindle.                                  |
|       | SPDL INDEX NO.   | No.3717       | Sets the spindle amplifier number.                  |
|       |                  |               | Set 0 for the unused spindles.                      |

8

# TUNING

Chapter 8, "TUNING", consists of the following sections:

# 8.1 TUNING ITEM

The TUNING item can be used to display the servo tuning screen, spindle tuning screen, and machining parameter tuning screen for easy tuning.

On the menu screen for parameter setting support, select an item with the cursor and press soft key [SELECT] to display each tuning screen.

SERVO TUNING : Displays the servo tuning screen.

SPINDLE TUNING : Displays the spindle tuning screen.

AICC TUNING : Displays the machining parameter tuning (advanced preview control/AI advance preview control/AI contour control) screen.

For details on the tuning screens, refer to the following manuals.

| Series 0 <i>i</i> -D     | MAINTENANCE MANUAL           | Servo tuning screen                    |
|--------------------------|------------------------------|----------------------------------------|
| Series 0 <i>i</i> Mate-D | (B-64305EN)                  | Spindle tuning screen                  |
|                          | CONNECTION MANUAL (FUNCTION) | Machining condition selection function |
|                          | (B–64303EN-1)                |                                        |

9

# PARAMETERS RECOMMENDED TO BE SET

 Minimum servo parameters required to be adjusted This section describes the minimum servo parameters required to be adjusted based on the machine characteristics.

# **9.1** SERVO PARAMETERS REQUIRED TO BE ADJUSTED BASED ON THE MACHINE CHARACTERISTICS

This section describes the minimum servo parameters required to be adjusted after the above parameter were set.

Make the following settings and then check the machine operation and machining. If a problem occurs, change parameters as described in the Adjustment field.

### Parameters required to be adjusted to find the optimal value

| Parameter<br>No. | Setting at<br>tuning start | Description                                                       | Adjustment                                                                                                    |
|------------------|----------------------------|-------------------------------------------------------------------|----------------------------------------------------------------------------------------------------|
| 2021             | 128                        | Load inertia ratio (LDINT)<br>(velocity gain) <sup>(Note 1)</sup> | When vibrations occur during movement of the axis, reduce the setting to $128 \rightarrow 64 \rightarrow 0$ in that order.                                                                          |
| 1825             | 5000                       | Position gain                                                     | If vibrations do not disappear even when the load inertia ratio is reduced to 0, reduce the position gain (No. 1825) values for all axes to $5000 \rightarrow 4000 \rightarrow 3000$ in that order. |
| 2048             | 100                        | Backlash acceleration                                             | When a protrusion is found at the position where the axis movement direction is reversed, increase the setting in steps of 50.<br>When a depression is found, decrease the setting in steps of 50.  |

### NOTE

- 1 There is the following relationship between the load inertia ratio and velocity loop gain (%).
  - Velocity loop gain (%)

=  $(1 + \text{load inertia ratio}/256) \times 100$ 

Example of conversion:

Velocity loop gain 150% -----Load inertia ratio 128 Velocity loop gain 200% -----Load inertia ratio 256 Velocity loop gain 250% -----Load inertia ratio 384 Velocity loop gain 300% -----Load inertia ratio 512

The servo guide (servo adjustment tool using PC) is useful to observe the vibration state or a protrusion/depression during reversal of the direction. Examples of observation of waveforms are shown below.

Change in the waveform depending on the load inertia ratio (velocity gain) setting and position gain setting

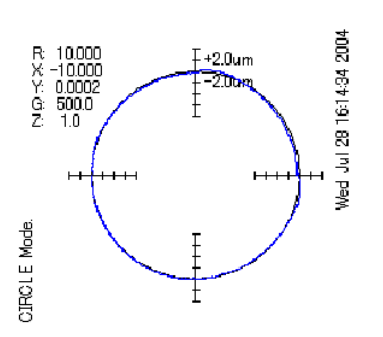

Adequate load inertia ratio (velocity gain)

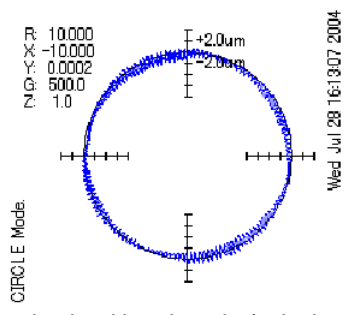

Excessive load inertia ratio (velocity gain) High-frequency vibrations are found.

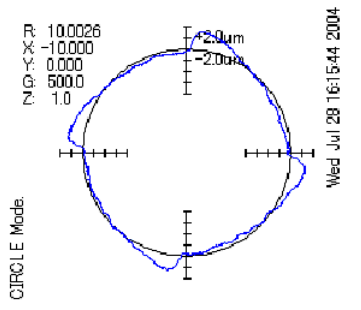

Low load inertia ratio (velocity gain) The circle shape is not good and there are big quadrant protrusions.

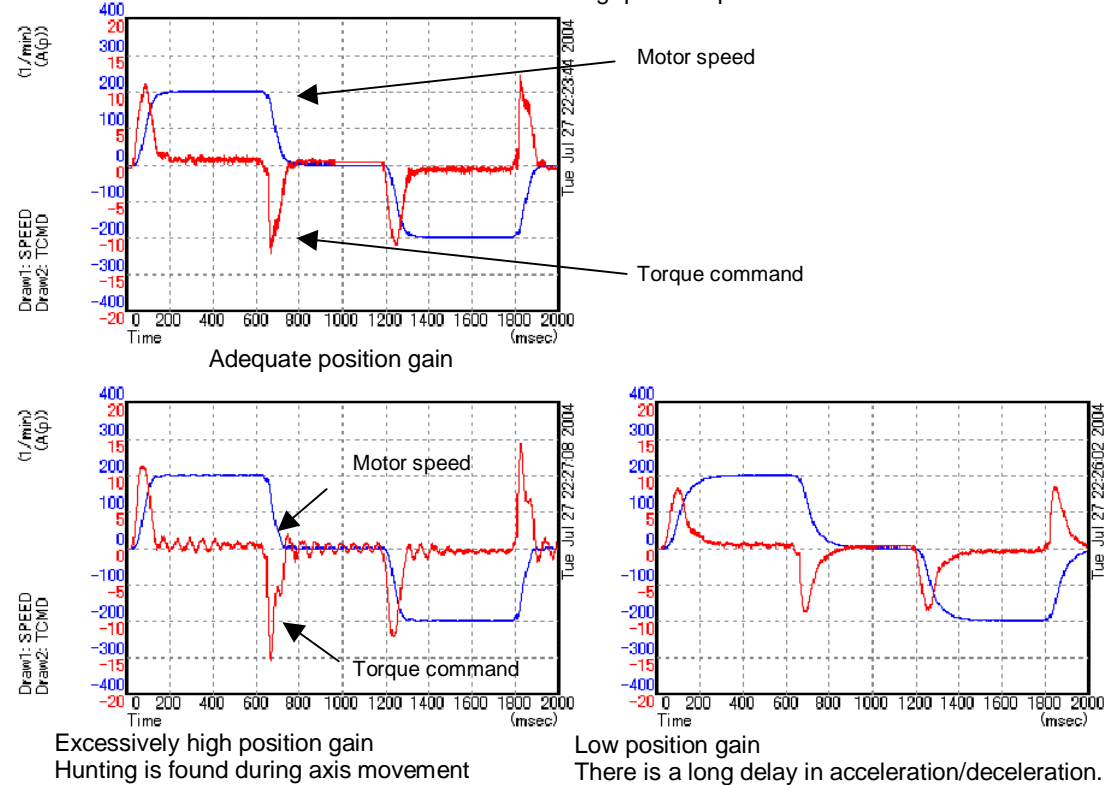

Change in the circle shape depending on the backlash acceleration setting

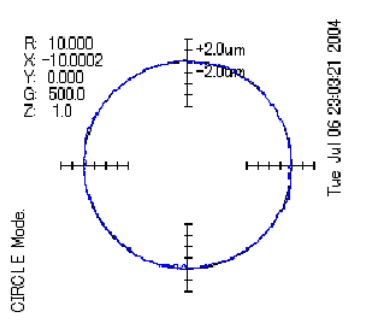

Adequate backlash acceleration

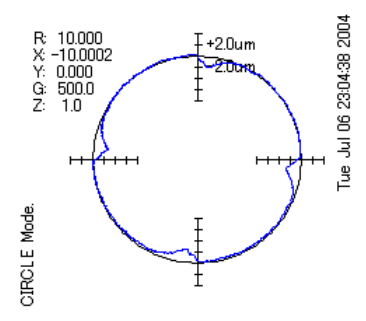

Excessive backlash acceleration Depression occurs.

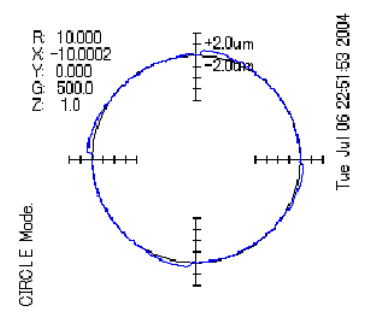

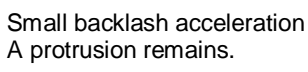

# INDEX

### <D>

| DEFAULT VALUES TO BE SET DURING |
|---------------------------------|
| INITIALIZATION14.26             |

### </>

| INITIALIZATION FLOW15,23,28          |
|--------------------------------------|
| INITIALIZATION OF SERVO15            |
| INITIALIZATION OF SERVO PARAMETERS   |
| INITIALIZATION OF THE NC PARAMETERS  |
| RELATED TO AXIS SETTINGS5            |
| INITIALIZATION OF THE NC PARAMETERS  |
| RELATED TO HIGH PRECISION SETTINGS28 |
| INITIALIZATION OF THE NC PARAMETERS  |
| RELATED TO SPINDLE SETTINGS          |
| INITIALIZATION OF THE OTHER NC       |
| PARAMETERS                           |
| INITIALIZATION PROCEDURE5,32,38      |
| ITEMS ON THE SPINDLE SETTING SCREEN  |

### <N>

| NC PARAMETERS RELATED TO AXIS SETTINGS | 12 |
|----------------------------------------|----|
| NC PARAMETERS RELATED TO               |    |
| HIGH PRECISION SETTINGS                | 30 |
| NC PARAMETERS RELATED TO MISCELLANY    |    |
| SETTINGS                               | 40 |

### <0>

| OVERVIEW          | 1 |
|-------------------|---|
| OVERVIEW OF ITEMS | 2 |

### <P>

| PARAMETER SETTING SUPPORT SCREEN    | 1   |
|-------------------------------------|-----|
| PARAMETERS RECOMMENDED TO BE SET    | 42  |
| PARAMETERS TO BE SET ON THE SPINDLE |     |
| SETTING SCREEN                      | 37  |
| PREFACE                             | p-1 |
|                                     |     |

### <S>

| SERVO PARAMETERS                | .24 |
|---------------------------------|-----|
| SERVO PARAMETERS REQUIRED TO BE |     |
| ADJUSTED BASED ON THE MACHINE   |     |
| CHARACTERISTICS                 | .42 |
| SERVO SETTING PROCEDURE         | 16  |
|                                 | ~   |

### <T>

| TUNING |      | 41 |
|--------|------|----|
| TUNING | ITEM | 41 |

# **Revision Record**

# FANUC Series 0*i*-MODEL D / Series 0*i* Mate-MODEL D START-UP MANUAL (B-64304EN-3)

| 0       | May, 2008 |          |         |      |          |
|---------|-----------|----------|---------|------|----------|
| Edition | Date      | Contents | Edition | Date | Contents |

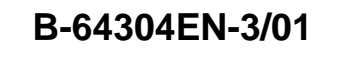

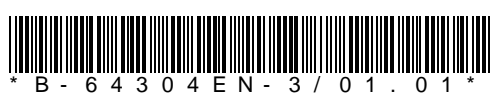